# Q Exactive 简明教程

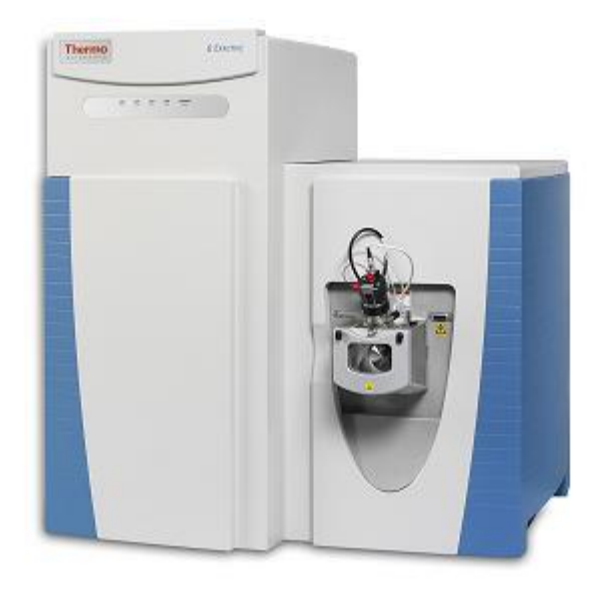

# 第一部分 仪器状态检查

在正式做样前,首先对仪器状态进行检查,包括离子源喷雾、背景响应、质量轴等,确保仪器状态正常后,即可开始做样。

#### 1、纳流离子源参数设置

将常规 HESI 源更换为纳流 NSI 源后, 仪器自动识别, Tune 界面 Ion Source Type 一栏显示 NSI。 喷雾电压(Ion Spray Voltage): 正离子模式下, NSI 源喷雾电压设置区间在 1500 V ~ 2500 V, 具体 数值应根据喷雾的状态和喷针的老化程度调整, 新喷针从 1500 V 开始。负离子模式通常不涉及。 吹扫气(Sweep Gas)设为 0, 离子传输管温度(Ion Transfer Tube Temp.)设为 275 °C, 平时无需改动。 设置参数后, 新数值显示为粗体, 点击 Apply 后, 仪器使用新数值。 参数设置完成后, 点击 ON, 仪器开始扫描。 操作步骤如下图所示。

| File Windows Repo    | ts Help              |              |      |
|----------------------|----------------------|--------------|------|
| īq, 🌮 (              | 📄 🚓 🎲 🎢 💪 🔮          | 0            |      |
| 👔 Instrument Co      | ntrol                |              |      |
| Scan parame          | ters                 | *            |      |
| History              | $\rightarrow$        |              |      |
| Scan type            | Full MS              |              |      |
| Scan range           | 300.0 to 1,800.0 m/z |              |      |
| Fragmentation        | None                 |              |      |
| Resolution           | 60,000               |              |      |
| Polarity             | Positive             |              |      |
| Microscans           | 1                    |              |      |
| Lock masses          | Off                  |              |      |
| AGC target           | 3e6                  |              |      |
| Maximum inject time  | 50                   |              |      |
|                      | Help 🔲 Hot link      |              |      |
|                      |                      | File Windows | Help |
| Source               |                      |              |      |
| Shorth are flow rate | 0                    | actual       |      |
| Aux gas flow rate    | 0                    |              | 10   |
| Sweep gas flow rate  | 0                    |              |      |
| Spray voltage (IKVI) | 1 70                 | 0.01 On      | 1    |
| Spray current (µA)   |                      | 0.00         |      |
| Capillary temp. (°C) | 275                  | 275          | 3)   |
| S-lens RF level      | 60.0                 | Stand        | aby  |
| -                    |                      |              |      |
| Source Auto-Defau    | lts                  |              |      |
| Apply Help           | Hot link             |              |      |
| 0                    |                      |              |      |

## 2. 纳流离子源喷雾检查

将喷针针尖残留液滴擦除后,先打开质谱扫描,再打开液相流速。液相流速设为 300 nL/min,流 动相比例设为 5% B 相(B 相为乙腈相)(以 Easy-nLC 为例,见下图)。

| Thermo<br>SCIENTIFIC | Home Batch Setu   | Method Editor  | Maintenance | Configuration |   |
|----------------------|-------------------|----------------|-------------|---------------|---|
| Scripts              | Category:         | Name:          |             | lo graph      |   |
| Log Book             | Prepare           | Isocratic flow |             | to graph      |   |
| Support              | Description Parag | neters Output  |             |               |   |
| Devices              | Description       | oupur          | 1           |               |   |
|                      | Parameter         | ✓ Value        |             |               |   |
|                      | Volume [µl]       | 100.00         |             |               |   |
|                      | Flow (µl/min)     | 0.30           |             |               |   |
|                      | AB Mix [%B]       | 5              |             |               |   |
|                      | Run indefinitely  | 1              |             |               |   |
|                      |                   | 2              | 1 6         | No graph      | - |
|                      |                   |                |             |               |   |
| Job 00:00:06         |                   |                |             |               |   |
|                      |                   |                |             |               |   |
|                      |                   |                |             |               |   |
| 3 Feb 2011           |                   |                |             |               |   |
| 11:39                |                   |                |             |               |   |
| admin                | Schedule ST/      | ART            |             |               |   |
| Exit                 |                   |                |             |               |   |
|                      | 3                 |                |             |               |   |
|                      |                   |                |             |               |   |

10 分钟后,通过摄像头观察喷针喷雾情况,如下图所示,针尖无明显液滴形成代表喷雾良好,针尖有液滴形成代表喷雾不佳。

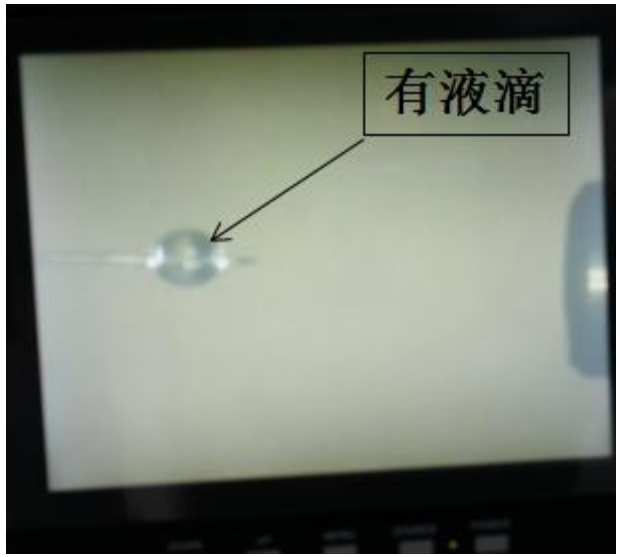

如喷雾不佳,则以100V的幅度往上调整电压,直到无明显液滴形成为止。例如,当电压设为 1500V时喷雾不佳,则尝试1600V,等待10分钟后如果仍有液滴形成,则尝试1700V,以此类推, 直至液滴消失。

确认无明显液滴形成后,再通过背景信号质谱响应检查喷雾稳定性。在 Tune 界面 Instrument Control 中按下图设置扫描参数并点击 Apply。

| 🕤 Instrument Co        | ntrol                |        |  |  |  |  |  |
|------------------------|----------------------|--------|--|--|--|--|--|
| Scan parame            | ters                 | \$     |  |  |  |  |  |
| History                |                      | ~      |  |  |  |  |  |
| Scan type              | Full MS              |        |  |  |  |  |  |
| Scan range             | 300.0 to 1,800.0 m/z |        |  |  |  |  |  |
| Fragmentation          | None                 |        |  |  |  |  |  |
| Resolution             | 60,000               |        |  |  |  |  |  |
| Polarity               | Positive             |        |  |  |  |  |  |
| Microscans             | 1                    |        |  |  |  |  |  |
| Lock masses            |                      |        |  |  |  |  |  |
| AGC target             | 3e6                  |        |  |  |  |  |  |
| Maximum inject time    | 50                   |        |  |  |  |  |  |
| Apply                  | Help 📃 Hot link      |        |  |  |  |  |  |
|                        |                      |        |  |  |  |  |  |
| NSI source             |                      | \$     |  |  |  |  |  |
|                        |                      | actual |  |  |  |  |  |
| Sheath gas flow rate   | 0                    | 0      |  |  |  |  |  |
| Aux gas flow rate      | 0                    | 0      |  |  |  |  |  |
| Sweep gas flow rate    | 0                    | 0      |  |  |  |  |  |
| Spray voltage (  kV  ) | V() <b>1.70</b>      |        |  |  |  |  |  |
| Spray current (µA)     |                      | 0.10   |  |  |  |  |  |
| Capillary temp. (°C)   | 275                  | 275    |  |  |  |  |  |
| S-lens RF level        | 60.0                 |        |  |  |  |  |  |

| 🖓 In | strument Status          | ×                  |
|------|--------------------------|--------------------|
| 0 🗉  | Instrument               |                    |
|      | 🖂 Current Scan           |                    |
|      | Total Ion Current        | 172.69 E6 ions/sec |
| 0    | TIC Variation            | 2 %                |
|      | Inject time              | 5.22 ms            |
| 0    | AGC Target reached       | 100 %              |
|      | AGC Prescan Mode         | 1                  |
|      | Scan Rate                | 5.6 scans/sec      |
|      | 🖂 Lock masses            |                    |
|      | Lock mass found          | 0                  |
|      | Lock mass m/z correction | +0.00 ppm          |

观察此处的 TIC Variation,小于 等于 10% 说明喷雾稳定

观察空气中环聚二甲基硅氧烷(polydimethylcyclosiloxane)形成的一系列背景离子峰,较强的有 m/z 445.12003,典型的谱图如下图所示,谱图响应(NL)与实验室所在地气候有关,通常应达到 1E6 以上,无明显的其他杂峰。

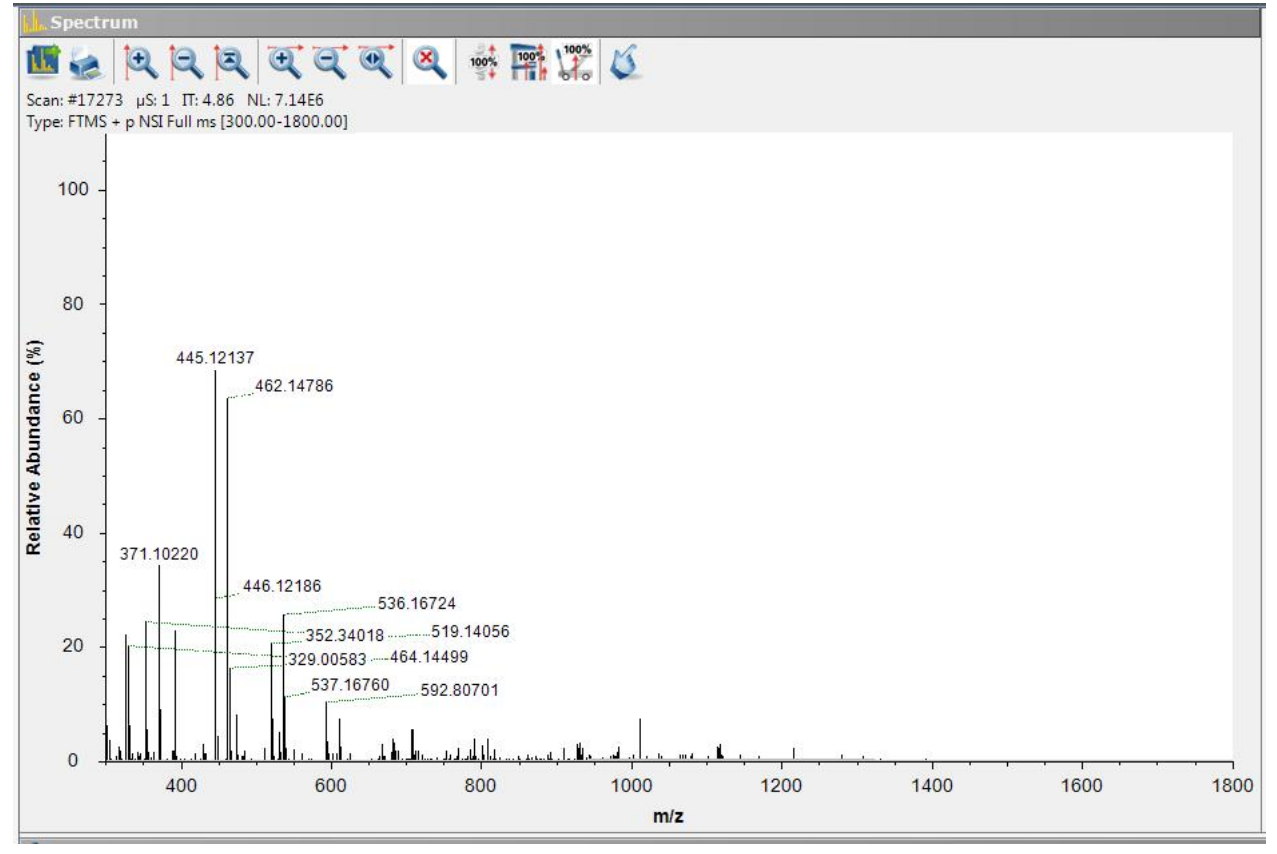

#### 3、质量轴检查

根据背景离子精确质量数监测仪器质量轴: 在 Tune 界面 Instrument Control-Scan Parameters-Lock masses 中先右键单击,打开 Lock Mass 列表,再按下图所示输入监测离子的精确质量数(通常选择 m/z 445.12003),然后点击 Apply,观察质量偏差。

| 🛐 Instrument Co          | ontrol                   |                           |  |  |  |  |  |
|--------------------------|--------------------------|---------------------------|--|--|--|--|--|
| Scan param               | eters                    | *                         |  |  |  |  |  |
| History                  | $\rightarrow$            |                           |  |  |  |  |  |
| Scan type                | Full MS                  |                           |  |  |  |  |  |
| Scan range               | 300.0 to 1,800.0 m/z     |                           |  |  |  |  |  |
| Fragmentation            | None                     |                           |  |  |  |  |  |
| Resolution               | 50,000                   |                           |  |  |  |  |  |
| Polarity                 | ositive                  |                           |  |  |  |  |  |
| Microscans               |                          |                           |  |  |  |  |  |
| Lock masses              | H h                      |                           |  |  |  |  |  |
| AGC target               | 3e6                      |                           |  |  |  |  |  |
| Maximum inject tim       | e 50                     |                           |  |  |  |  |  |
| Apply                    | Help 🔲 Hot link          |                           |  |  |  |  |  |
| Tit Instrument Cont      |                          | Spectr                    |  |  |  |  |  |
|                          |                          |                           |  |  |  |  |  |
| Scan parameter           | rs 🖈                     |                           |  |  |  |  |  |
| History                  |                          | Scan: #1904<br>Type: FTMS |  |  |  |  |  |
| Scan type F              | ull MS                   |                           |  |  |  |  |  |
| Scan range 3             | 200.0 to 1,800.0 m/z     | 100                       |  |  |  |  |  |
| Fragmentation            | lone                     | 100                       |  |  |  |  |  |
| Resolution 6             | 0,000                    |                           |  |  |  |  |  |
| Polarity P               | sitive                   |                           |  |  |  |  |  |
| Microscans 1             | 80 -                     |                           |  |  |  |  |  |
| Lock masses C            | Off ← Pos: 445.12003     |                           |  |  |  |  |  |
| AGC target               | test 🔹 👻 💭 🗾 👘           | e (%                      |  |  |  |  |  |
| Maximum inject time      | Use Polarity m/z Comment | anc                       |  |  |  |  |  |
| Apply                    | 445.12003                | pun 00 -                  |  |  |  |  |  |
|                          | Add a new line of p      | olarity/mass              |  |  |  |  |  |
| Source                   | 输入监测离子精确质量数              | tive                      |  |  |  |  |  |
| Charally and Gaussian (  | actual                   | e 40 -                    |  |  |  |  |  |
| Aux gas flow rate        |                          | <b>"</b> .                |  |  |  |  |  |
| Sweep gas flow rate      | 0                        |                           |  |  |  |  |  |
| Spray voltage (  kV  ) 1 | 1.72                     | 20                        |  |  |  |  |  |
| Spray current (µA)       | 0.30                     | 20 -                      |  |  |  |  |  |
| Capillary temp. (°C) 27  | 275                      |                           |  |  |  |  |  |
| S-lens RF level 60       | 0.0                      |                           |  |  |  |  |  |
| 🚺 Instrument Co          | ontrol                   |                           |  |  |  |  |  |
| -                        |                          | -                         |  |  |  |  |  |
| M Scan parame            | eters                    | *                         |  |  |  |  |  |
| History                  | $\rightarrow$            |                           |  |  |  |  |  |
| Scan type                | Full MS                  |                           |  |  |  |  |  |
| Scan range               | 300.0 to 1,800.0 m/z     |                           |  |  |  |  |  |
| Fragmentation            | None                     |                           |  |  |  |  |  |
| Resolution               | 60,000                   |                           |  |  |  |  |  |
| Polarity                 | Positive                 |                           |  |  |  |  |  |
| Microscans               | 1                        |                           |  |  |  |  |  |
| Lock masses              | Pos: 445.12003           |                           |  |  |  |  |  |
| AGC target               | 3e6                      |                           |  |  |  |  |  |
| Maximum inject tim       | e 50                     |                           |  |  |  |  |  |
|                          |                          |                           |  |  |  |  |  |
| Apply                    | Help 🗹 Hot link          |                           |  |  |  |  |  |

在 tune 界面右侧 Instrument Status 栏中,点击 Instrument-Current Scan-Lock masses,即可观察到检测离

子的质量偏差。

| 291        | nstrument Status         |                   |
|------------|--------------------------|-------------------|
| <b>O</b> E | 🗄 Instrument             |                   |
|            | 🖂 Current Scan           |                   |
|            | Total Ion Current        | 76.84 E6 ions/sec |
| 0          | TIC Variation            | 1%                |
|            | Inject time              | 12.31 ms          |
| 0          | AGC Target reached       | 100 %             |
|            | AGC Prescan Mode         | 1                 |
|            | Scan Rate                | 5.4 scans/sec     |
|            | 🖂 Lock masses            |                   |
|            | Lock mass found          | 1                 |
|            | Lock mass m/z correction | +3.11 ppm         |
|            | ⊕ Control                |                   |
|            | 🗄 System                 |                   |
|            | 🗄 Analysis Graph         |                   |
|            | Performance              | Warn: MS Mass     |
| 0          | Electronics              |                   |
| 0          | 🗄 ESI Ion Source         |                   |
| 0          | Peripheral Devices       |                   |
| 0          | 🕀 Vacuum System          |                   |

## 4、其他状态检查

仪器扫描时,注意观察 STATUS 状态栏中各项指标的反馈值,出现异常应及时排查原因。

| 10 | Instrument Status        |                   | × |
|----|--------------------------|-------------------|---|
| 0  | 🖃 Instrument             |                   |   |
|    | 🖃 Current Scan           |                   |   |
|    | Total Ion Current        | 73.55 E6 ions/sec |   |
| 0  | TIC Variation            | 2 %               |   |
|    | Inject time              | 12.55 ms          |   |
| 0  | AGC Target reached       | 100 %             |   |
|    | AGC Prescan Mode         | 1                 |   |
|    | Scan Rate                | 5.4 scans/sec     |   |
|    | Lock masses              |                   |   |
|    | Lock mass found          | 0                 |   |
|    | Lock mass m/z correction | +0.00 ppm         |   |
|    |                          |                   |   |
|    | ⊞ System                 |                   |   |
|    | 🕀 Analysis Graph         |                   |   |
|    | Performance              | Warn: MS Mass     |   |
| 0  | Electronics              |                   |   |
| 0  | ESI Ion Source           |                   |   |
| 0  | Peripheral Devices       |                   |   |
| 0  | ① Vacuum System          |                   |   |
|    | And                      | 1. 7              |   |

### 第二部分 方法编辑

打开 Xcalibur 软件,点击 Roadmap View,再点击 Instrument Setup,即可开始编辑色谱质谱做样方法,色谱方法请参考色谱部分教材,本教材讲述质谱方法编辑。

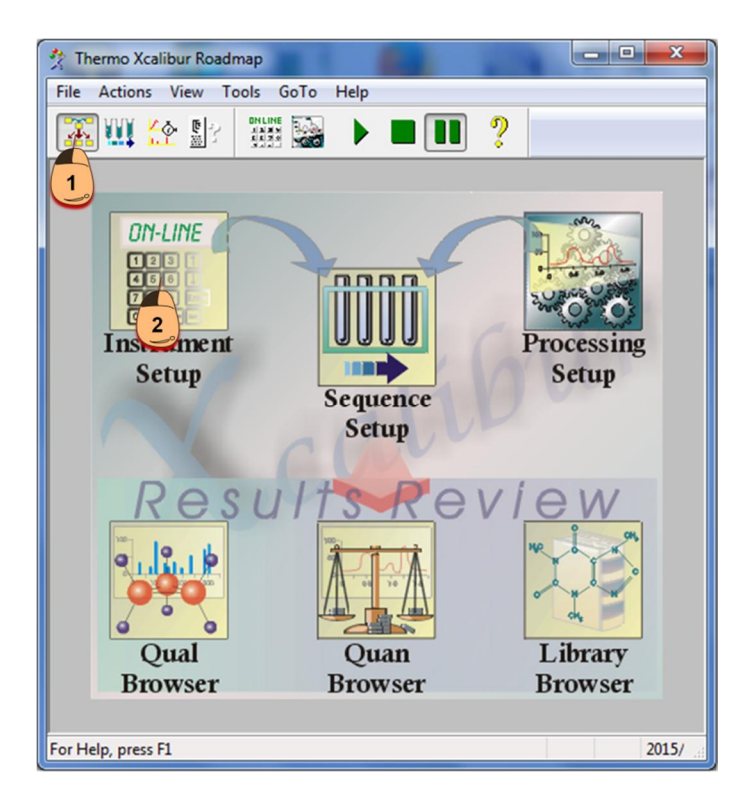

质谱编辑方法界面如下图所示,点击 Q Exactive Orbitrap MS 图标,打开质谱方法编辑器,即可开始编辑质谱方法。

| Global Lists     Tune Files     External Hardware     Chromatogram                                                                                                    |               |   |   | Gle | obal 界面         |   |               |   |   | Properties<br>Properties of the me<br>Global Settings<br>User Role Standard        |
|----------------------------------------------------------------------------------------------------|---------------|---|---|-----|-----------------|---|---------------|---|---|------------------------------------------------------------------------------------|
| Som Groups           9           9           9           9           9           9           9           9           9           9           9           9           9           9           9           9           9           9           9           9           9           9           9           9           9           9           9           9           9           9           9           9           9           9           9           9           9           9           9           9           9           9           9           9           9           9           9           9           9           9           9           9 | Drag template | 2 | 3 | 4   | 5<br>Sime (min) | 6 | · · · ; · · · | 8 | 9 | Use lock per Advance (chore, neg Advance)<br>10 Imre Method dure 10.00 min<br>*100 |
| ● Tagles SM<br>● Tagles MS<br>● Tagles MS<br>● Tagles M / dd MS<br>● Tagles / ALL dd MS<br>● DA<br><b>实验模板区</b>                                                                                                    |               |   |   |     |                 |   |               |   |   | 实验参数                                                                               |
| 实验模板区                                                                                                    |               |   |   |     |                 |   |               |   |   |                                                                                    |

#### 1、Global 界面设置

1.1 Global Lists:如下图所示,单击 Global Lists,可看到 Lock Masses/Inclusion/Exclusion/Neutral Loss/Tag Masses List,可根据具体实验设定相应清单:

Lock Masses: 可输入质量轴监测离子(如 445.120025)或自己加入的内标离子。由于 Orbitrap 质 谱的高稳定性,通常不建议使用。

Inclusion: 用于 t-SIM、PRM、DIA 等需要输入特定离子列表的场合,细节会在下文中详述。 Exclusion: 用于永久性排除特定离子,对于常规蛋白质组学实验较少使用。 Neutral Loss: 当 Full Scan 和/或 AIF 全扫描后发现某特定离子出现固定的中性丢失差值,则进一步触发二级全扫描,对于常规蛋白质组学实验较少使用。

Tag Mass: 用于成对离子的二级全扫描触发,对于常规蛋白质组学实验较少使用。

| Lock Masses  | Inclusion | Exclusion        | Neutra   | al Loss 🕴 | Tag Masse |
|--------------|-----------|------------------|----------|-----------|-----------|
| Tune Files   |           |                  |          |           |           |
| Chromatogram | Met       | hod editor — Loc | k Masses |           |           |
| Scan Groups  |           | ile Edit Hele    | k masses |           |           |

1.2 Tune Files

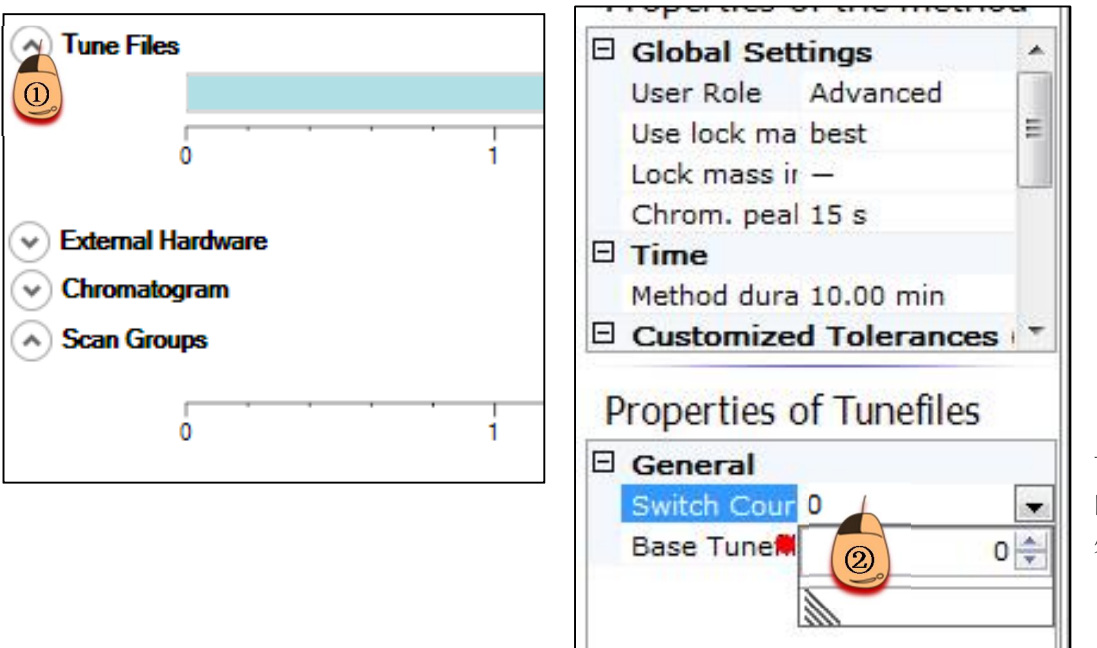

可以使用多个不同 的 tune 文件,在此 处设置切换点数目

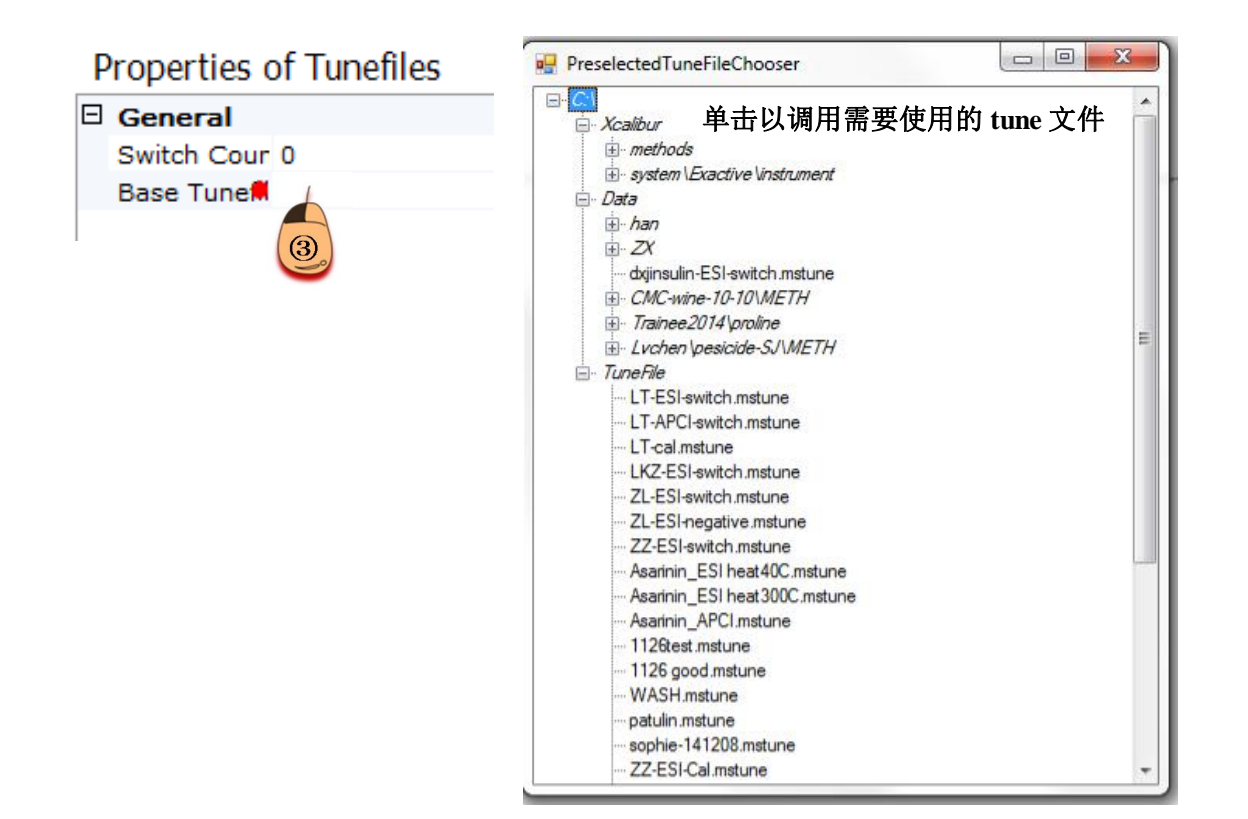

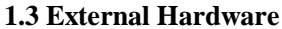

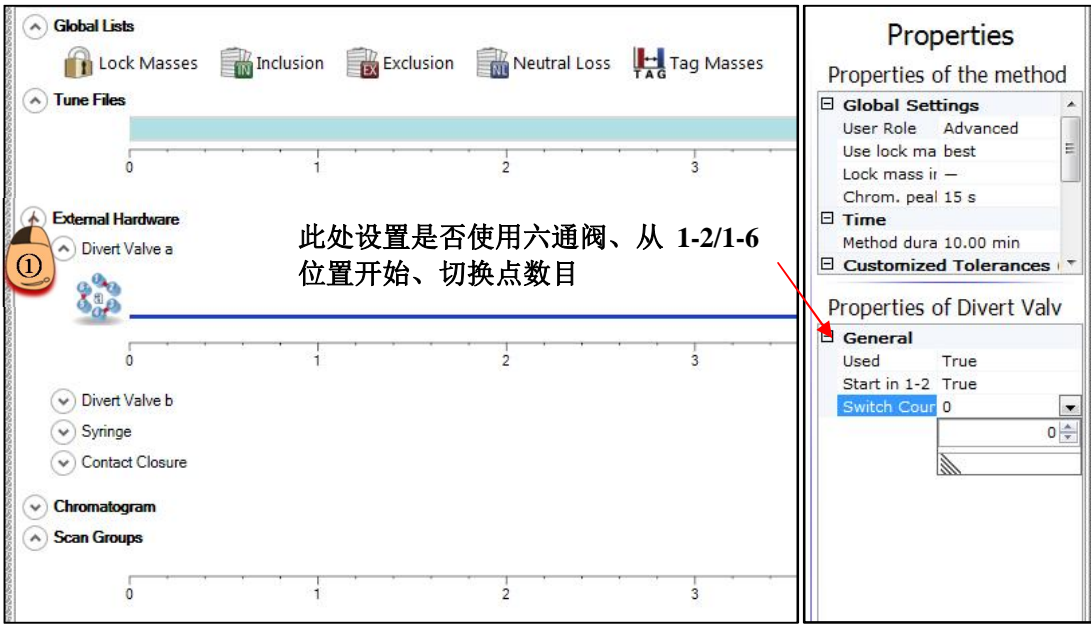

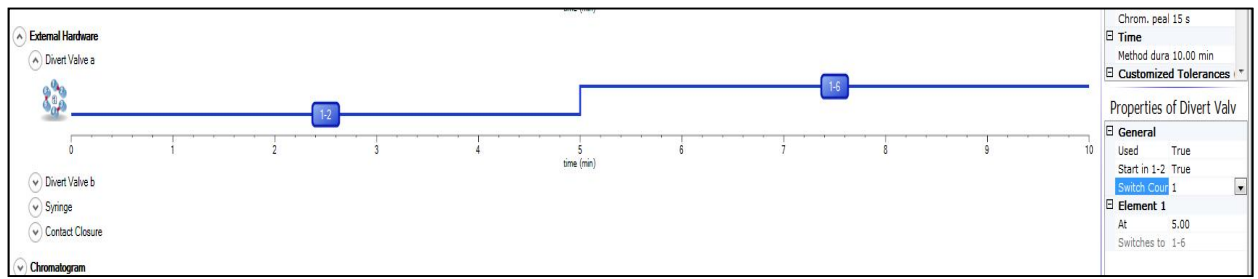

此处展示了从 1-2 位置开始、5min 时从 1-2 位置切换到 1-6 位置(一个切换点)的参数设置。对于常规蛋白质组学实验,通常无需使用六通阀切换;在使用常规流速液相分析样品时,可通过此处六通阀的设置将不想采集质谱信号的馏分(例如,色谱前几分钟通常会有较多的盐洗出)切换至废液瓶中。 Direct Valve b、Syringe、Contact Closure、一般无需设置。

Chromatogram: 蛋白质组学实验中通常无需设置。

Scan Group: 当实验中同时设置了多个 Scan Event 时,此处会有显示。

#### 实验模板区及实验参数区:

建议将 Global Settings 中的 User role 调为 Advanced,可观察到更多参数。

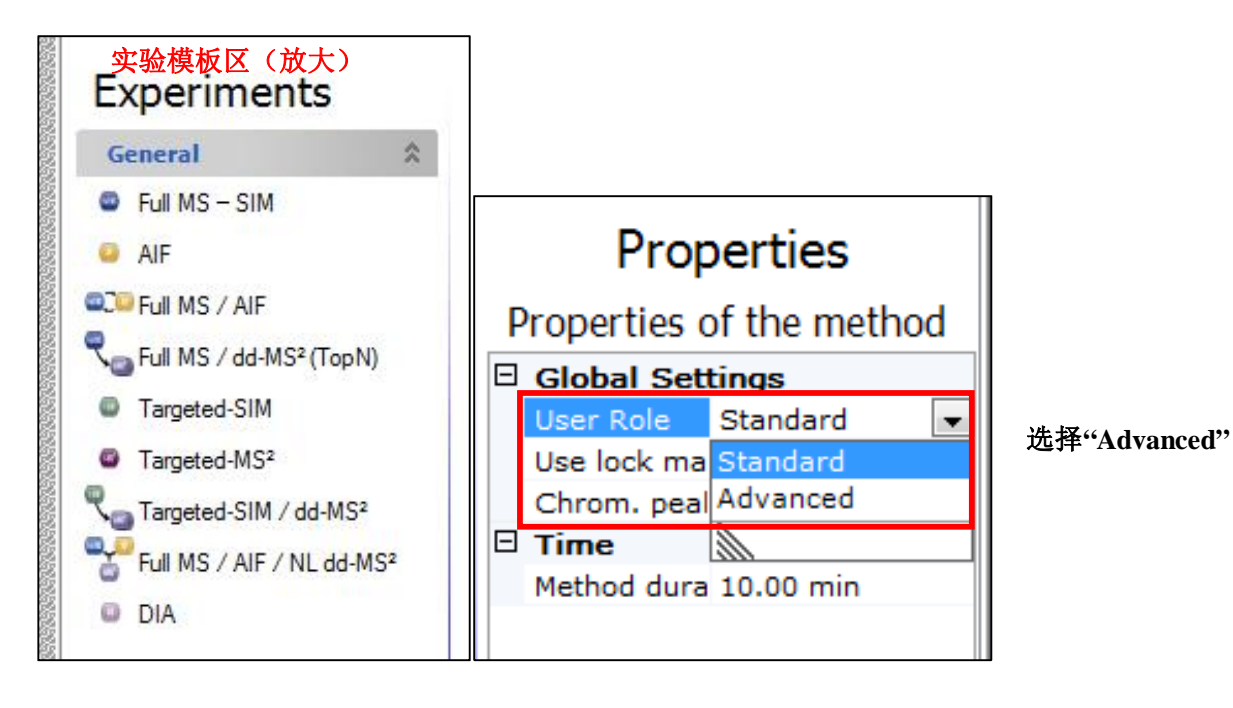

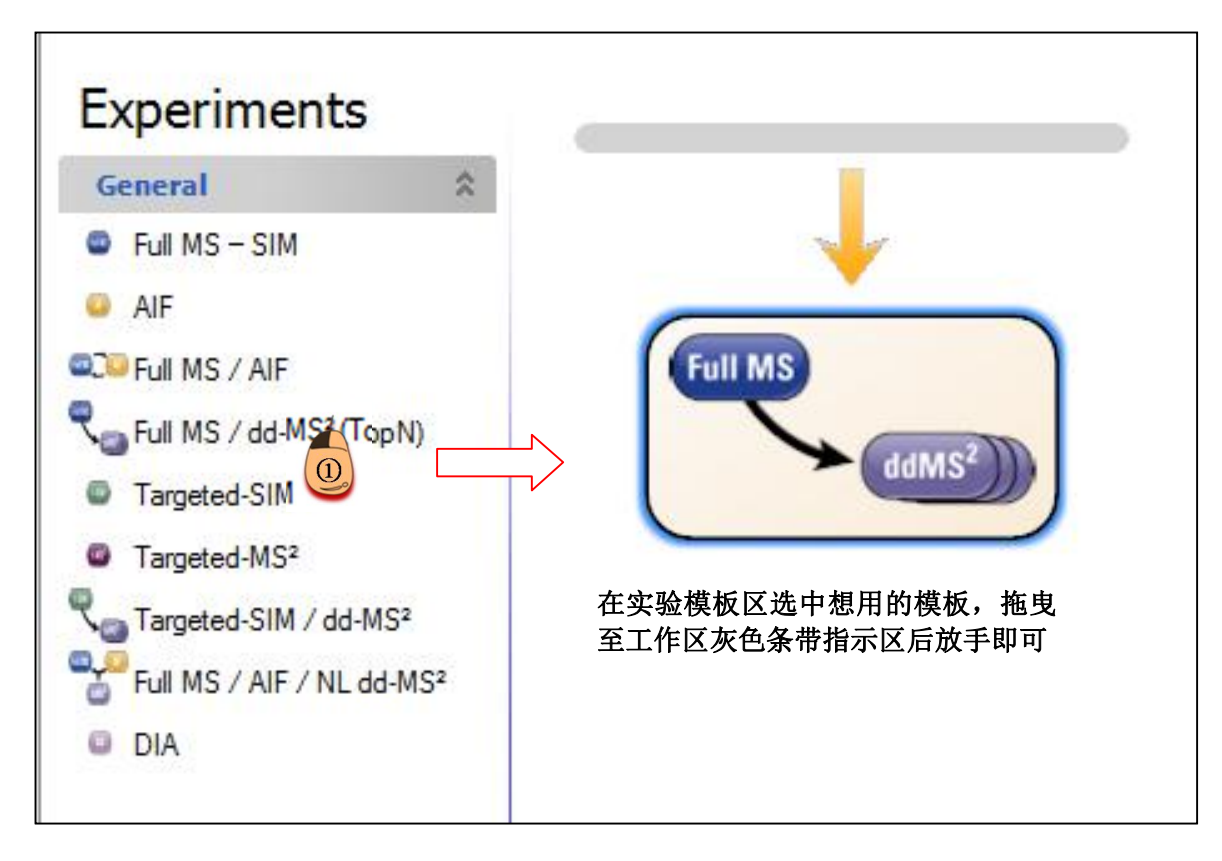

### 2、不同上样量蛋白质组鉴定

#### 2.1 高浓度样品:

由于样品浓度较高,所以 MS2 的 inject time 可以适当设置短一些,对于 R=17500, TOP20 情况下, MS2 Maximum IT 设为 45ms。

| 🔐 Lock Masses 👘 Inclusion 👘 Exclusion 👘 Neutral Loss 🔛 Taq Masses |                              | Properties            |
|-------------------------------------------------------------------|------------------------------|-----------------------|
|                                                                   | Propercies of the method     |                       |
| tune hies                                                         | Global Settings              |                       |
|                                                                   | User Role                    | Advanced              |
| [                                                                 | Use lock masses              | best                  |
|                                                                   | Lock mass injection          | -                     |
|                                                                   | Chrom. peak width (FWHM)     | 15 s                  |
| External Hardware                                                 | E Time                       |                       |
| Chromatogram                                                      | Method duration              | 10.00 min             |
| Scan Groups                                                       | Properties of Full MS / dd-M | S <sup>2</sup> (TopN) |
| ▶ Top20                                                           | R General                    | 5 (rophy              |
|                                                                   | General                      | 0.00 - 10             |
| 0 1 2 3 4 5 8 7 8 9                                               | 10 Runtime                   | 0 to 10 min           |
| time (min)                                                        | Polanty                      | positive              |
|                                                                   | × 1.00 In-source CID         | 0.0 eV                |
| 5                                                                 | Detault charge state         | 2                     |
| xperiments                                                        | Inclusion                    | -                     |
|                                                                   | Exclusion                    | -                     |
| actional A                                                        | Tags                         | -                     |
| 🛊 Full MS – SIM                                                   | E Full MS                    |                       |
|                                                                   | Microscans                   | 1                     |
|                                                                   | Resolution                   | 70,000                |
| Full MS / AIF                                                     | AGC target                   | 3e6                   |
|                                                                   | Maximum IT                   | 50 ms                 |
| a rui MS / del MS / rispin)                                       | Number of scan ranges        | 1                     |
| a Targeted-SIM                                                    | Scan range                   | 300 to 2000 m/z       |
|                                                                   | Spectrum data type           | Profile               |
| a laideo-wp.                                                      | E dd-MS2 / dd-SIM            |                       |
| m Targeted-SIM / dd-MS <sup>2</sup>                               | Nicroscans                   | 1                     |
|                                                                   | Resolution                   | 17.500                |
| a FallMS / AF / NEdd-MS*                                          | AGC target                   | 165                   |
| DIA                                                               | Maximum IT                   | 45 mr                 |
|                                                                   | Loop count                   | 20                    |
|                                                                   | MEX count                    | 1                     |
|                                                                   | Testi                        | -                     |
|                                                                   | Tophy Tophy Links            | 20                    |
|                                                                   | Isolation Window             | 2.0 m/2               |
|                                                                   | Final Fast and               | 0.0 102               |
|                                                                   | Fixed first mass             | 100.0 m/z             |
|                                                                   | NCE / stepped NCE            | 30                    |
|                                                                   | spectrum data type           | Centroid              |
|                                                                   | □ dd Settings                |                       |
|                                                                   | Underfill ratio              | 1.0 %                 |
|                                                                   | Intensity threshold          | 2.2e4                 |
|                                                                   | Apex trigger                 | -                     |
|                                                                   | Charge exclusion             | unassigned, 7, 8, >8  |
|                                                                   | Peptide match                | preferred             |
|                                                                   | and the second second        | 00                    |
|                                                                   | Exclude isotopes             | 011                   |
|                                                                   | Dynamic exclusion            | 30.0 s                |

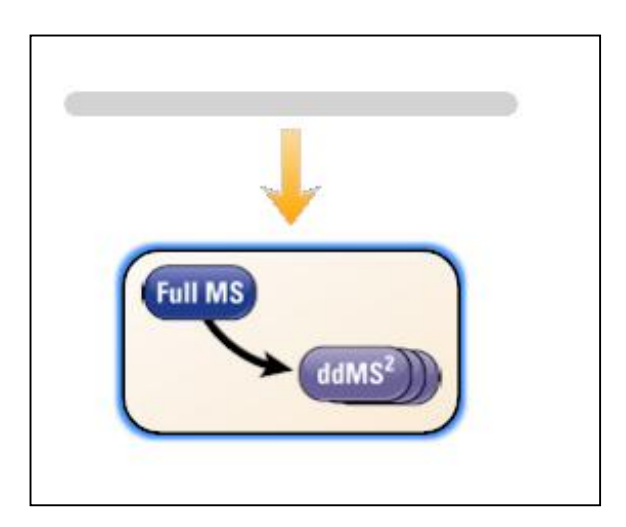

选择 Full MS/ddMS<sup>2</sup>(Top N)模块

| F | Global Settings               |                            |                                                                                                    |
|---|-------------------------------|----------------------------|----------------------------------------------------------------------------------------------------|
| 2 | User Pole                     | Advanced                   |                                                                                                    |
|   | Use lock masses               | hest                       | 通常情况下保持默认                                                                                                    |
|   | Lock mass injection           | _                          | 参数即可,如有疑问                                                                                                    |
|   | Chrom, peak width (FWHM)      | 15 s                       | 请咨询工程师                                                                                                    |
| Ξ | Time                          | 100                        |                                                                                                    |
|   | Method duration               | 10.00 min                  | -                                                                                                    |
|   |                               | to care card if the decisi | Method duration 和                                                                                                    |
| F | Properties of Full MS / dd-MS | <sup>2</sup> (TopN)        | ▶ Runtime 要保持一                                                                                                    |
| Ξ | General                       |                            | 致                                                                                                    |
|   | Runtime                       | 0 to 10 min                | 1                                                                                                    |
|   | Polarity                      | positive                   | ┛ 肽段分析通常选用正离子模式                                                                                                    |
|   | In-source CID                 | 0.0 eV                     | 不设置源内裂解能量                                                                                                    |
|   | Default charge state          | 2                          | 默认电荷态设为 2(该数值主                                                                                                    |
|   | Inclusion                     | 1000                       | 一 更 与 未 识 别 价 太 的 丹 离 子                                                                                                    |
|   | Exclusion                     |                            |                                                                                                    |
|   | Tags                          | <del></del> :              | HCD 碰運能里松——纵扫细池                                                                                                    |
| Ξ | Full MS                       |                            | 围有天)                                                                                                    |
|   | Microscans                    | 1                          |                                                                                                    |
|   | Resolution                    | 70,000                     |                                                                                                    |
|   | AGC target                    | 3e6                        |                                                                                                    |
|   | Maximum IT                    | 50 ms                      |                                                                                                    |
|   | Number of scan ranges         | 1                          |                                                                                                    |
|   | Scan range                    | 300 to 2000                | ) m/z                                                                                                    |
| _ | Spectrum data type            | Profile                    |                                                                                                    |
|   | dd-MS <sup>2</sup> / dd-SIM   |                            |                                                                                                    |
|   | Resolution                    | 17 500                     |                                                                                                    |
|   | AGC target                    | 105                        | <b>协</b> 为真波度样具的推荐会粉设置                                                                                                    |
|   | Maximum IT                    | 165 JU.;                   | <b><u><u></u></u><u></u><u></u><u></u><u></u><u></u><u></u><u></u><u></u><u></u><u></u><u></u><u></u><u></u><u></u><u></u><u></u><u></u></b> |
|   |                               | 20                         |                                                                                                    |
|   | MSX count                     | 1                          |                                                                                                    |
|   | TopN                          | 20                         |                                                                                                    |
|   | Isolation window              | 2.0 m/z                    |                                                                                                    |
|   | Isolation offset              | 0.0 m/z                    | 一级谱图开始扫描的茄                                                                                                    |
|   | Fixed first mass              | 100.0 m/z                  |                                                                                                    |
|   | NCE / stepped NCE             | 27                         |                                                                                                    |
|   | Spectrum data type            | Centroid                   | <u>ун</u>                                                                                                    |
| Ξ | dd Settings                   |                            |                                                                                                    |
| Г | Underfill ratio               | 1.0 %                      |                                                                                                    |
| L | Intensity threshold           | 2.2e4                      | Underfill ratio 数值利                                                                                                    |
| Ľ | Apex trigger                  | _                          | Dynamic Evolution V                                                                                                    |
| Ľ | Charge exclusion              | unassigned.                |                                                                                                    |
| ľ | Pentide match                 | preferred                  | 金疋结朱影响牧人,                                                                                                    |
| L | Evoludo instance              | preferreu                  | 可根据具体实验进行                                                                                                    |
| 1 | Exclude isotopes              | on<br>ab c                 | 调整,详情可咨询-                                                                                                    |
|   | Dynamic exclusion             | 30.0 s                     | おお おお おお おお おお おお おお おお おお し こ こ おお お お お                                                                                                    |

Loop Count 为每两次 full MS 之间的 MS/MS 的采集次数,MSX count 为每张 MS/MS 谱图中包含 几个母离子的碎片信息,故 Loop Count\*MSX Count=Top N 数目。对于蛋白质组学鉴定实验,MSX Count 设为 1 即可,则 Loop Count=Top N 数目。

Charge exclusion: 由于肽段多为+2,+3 价,故对于无法识别价态的离子和+1 价、高于+7 价的离子,会通过此项设置进行排除(见下图)

| Apex trigger                                           |                                         |
|--------------------------------------------------------|-----------------------------------------|
| Charge exclusion                                       | -                                       |
| Peptide match<br>Exclude isotopes<br>Dynamic exclusion | ✓ unassigned ✓ 1 2 3 4 5 6 √ 7 ✓ 8 √ >8 |
|                                                        |                                         |

Intensity threshold 是由 underfill ratio、二级的 AGC target 和 Maximum IT 共同决定的,其本身无法 直接设置。其计算公式为 intensity threshold=AGC target\*underfill ratio/Maximum IT(s)。该参数的意义为, 一级谱图中强度高于此阈值的离子才会被选出进行二级碎裂。

| Ξ | dd Settings         |                         |                     |
|---|---------------------|-------------------------|---------------------|
|   | Underfill ratio     | 1.0 %                   | Underfill ratio 数值和 |
|   | Intensity threshold | 2.0e4                   | Dynamic Exclusion 对 |
|   | Apex trigger        | -                       | 鉴定结果影响较大,           |
|   | Charge exclusion    | unassigned, 1, 7, 8, >8 | 可根据具体实验进行           |
|   | Peptide match       | preferred               | 调整,详情可咨询工           |
|   | Exclude isotopes    | on                      | 程师                  |
|   | Dynamic exclusion   | 30.0 s                  | -                   |
|   |                     |                         |                     |

Apex trigger: 峰顶触发,蛋白质组学实验中通常不设置此参数。

Peptide match: 该参数有三个选项, preferred、on 和 off(显示为单横线"-")。"on"表示一定要检测 到三个符合肽段分布的特征同位素峰才认为该离子为肽段离子; "preferred"表示最好能检测到三个特征 同位素峰,若只检测到两个特征同位素峰也可认为该离子为肽段离子; "off"表示不进行此项检测。通 常在蛋白质组学实验中会选择 preferred 或关闭此项。

Exclude isotopes: 蛋白质组学实验中通常选择"on"。

Dynamic exclusion: 动态排除设置,以 30s 为例,意味着某个离子一旦进行了二级碎裂,在接下 来的 30s 时间内不会再对该离子进行二级碎裂。通常该参数与色谱峰的宽度有关,推荐设置为色谱的 峰宽到二倍峰宽。

#### 2.2 低浓度样品:

由于样品浓度较低,所以 MS2 的 Maximum IT 需要适当设置长一些,对于 R=35000, TOP20 情况下, MS2 Maximum IT 设为 110ms;其余各项参数的解释与高浓度样品相同。

| Properties                    |
|-------------------------------|
| ethod                         |
|                               |
| Advanced                      |
| bert                          |
| -                             |
| VHM) 15 c                     |
| 153                           |
| 10.00 min                     |
| 1000 1111                     |
| S / dd-MS <sup>2</sup> (TopN) |
|                               |
| 0 to 10 min                   |
| positive                      |
| 0.0 eV                        |
| 2                             |
| -                             |
| -                             |
| _                             |
|                               |
| 1                             |
| 70.000                        |
| 2+6                           |
| 500                           |
| s l                           |
| 300 to 3000 m/z               |
| Brofile                       |
| FIGHTS                        |
|                               |
| 1 25 000                      |
| 35,000                        |
| 165                           |
| 110 ms                        |
| 20                            |
| 1                             |
| 20                            |
| 2.0 m/z                       |
| 0.0 m/z                       |
| 100.0 m/z                     |
| 27                            |
| Centroid                      |
|                               |
| 1.0 %                         |
| 9.1e3                         |
| -                             |
| unassigned, 7, 8, >8          |
| preferred                     |
| on                            |
| 30.0 s                        |
|                               |

# Properties

## Properties of the method

| Ξ | Global Settings          |               |  |
|---|--------------------------|---------------|--|
|   | User Role                | Advanced      |  |
|   | Use lock masses          | best          |  |
|   | Lock mass injection      | 6.1 <u>00</u> |  |
|   | Chrom. peak width (FWHM) | 15 s          |  |
| Ξ | Time                     |               |  |
|   | Method duration          | 10.00 min     |  |

# Properties of Full MS / dd-MS<sup>2</sup> (TopN)

| 🗆 General             |                         |                      |
|-----------------------|-------------------------|----------------------|
| Runtime               | 0 to 10 min             |                      |
| Polarity              | positive                |                      |
| In-source CID         | 0.0 eV                  |                      |
| Default charge state  | 2                       |                      |
| Inclusion             | 1 <u></u>               |                      |
| Exclusion             | 12 <u>12</u> 4          |                      |
| Tags                  |                         |                      |
| 🗉 Full MS             |                         |                      |
| Microscans            | 1                       |                      |
| Resolution            | 70,000                  |                      |
| AGC target            | 3e6                     |                      |
| Maximum IT            | 50 ms                   |                      |
| Number of scan ranges | 1                       |                      |
| Scan range            | 300 to 2000 m/z         |                      |
| Spectrum data type    | Profile                 |                      |
| C dd-MS2 / dd-SIM     |                         |                      |
| Microscans            | 1 注意此                   | 处参数与高浓度              |
| Resolution            | 35,000 样点               | 山右较大区别               |
| AGC target            | 1e5 1TH                 | <b>叶书权</b> 人区加       |
| Maximum IT            | 110 ms                  |                      |
| Loop count            | 20                      |                      |
| MSX count             | 1                       |                      |
| TopN                  | 20                      |                      |
| Isolation window      | 2.0 m/z                 |                      |
| Isolation offset      | 0.0 m/z                 |                      |
| Fixed first mass      | 100.0 m/z               |                      |
| NCE / stepped NCE     | 27                      |                      |
| Spectrum data type    | Centroid                |                      |
| dd Settings           |                         | Underfill ratio 数值和  |
| Underfill ratio       | 1.0 %                   |                      |
| Intensity threshold   | 9.1e3                   | Dynamic Exclusion XI |
| Apex trigger          | 1.00                    | 鉴定结果影响较大,            |
| Charge exclusion      | unassigned, 1, 7, 8, >8 | 可根据具体实验进行            |
| Peptide match         | preferred               | 调整,详情可咨询工            |
| Exclude isotopes      | on                      | 程师                   |
| Dynamic exclusion     | 30.0 s                  |                      |

## 3、TMT 分析方法设置:

对于 TMT 标记的定量蛋白质组学样品,由于需要在二级碎裂时将 TMT 标签从肽段上碎裂下来,故碎裂能量可适当升高,其余参数设置与蛋白质组学鉴定实验相同(见下图)。若使用 TMT-10 Plex 试剂标记,二级分辨率应设为 35000。

|                                            | Properties   |        |                     |
|--------------------------------------------|--------------|--------|---------------------|
| Properties of the method                   |              |        |                     |
|                                            |              |        |                     |
| Liser Role                                 | Advanced     |        | . 20                |
| Use lock masses                            | hest         |        |                     |
| Lock mass injection                        |              |        |                     |
| Chrom, peak width (FWHM)                   | 15 s         |        |                     |
| ⊟ Time                                     |              |        |                     |
| Method duration                            | 10.00 min    |        |                     |
| Properties of Full MS / dd-MS <sup>2</sup> | (TopN)       |        |                     |
| General                                    |              |        |                     |
| Runtime                                    | 0 to 10 min  |        |                     |
| Polarity                                   | positive     |        |                     |
| In-source CID                              | 0.0 eV       |        |                     |
| Default charge state                       | 2            |        |                     |
| Inclusion                                  |              |        |                     |
| Exclusion                                  | 222          |        |                     |
| Tags                                       | <u></u>      |        |                     |
| 🗉 Full MS                                  |              |        |                     |
| Microscans                                 | 1            |        |                     |
| Resolution                                 | 70,000       |        |                     |
| AGC target                                 | 3e6          |        |                     |
| Maximum IT                                 | 50 ms        |        |                     |
| Number of scan ranges                      | 1            |        |                     |
| Scan range                                 | 300 to 2000  | m/z    |                     |
| Spectrum data type                         | Profile      |        |                     |
| □ dd-MS² / dd-SIM                          |              |        |                     |
| Microscans                                 | 1            | 此处     | AGC 与 IT 的设置与样品     |
| Resolution                                 | 35,000       | 次角     | 「有关,可参考前面童节         |
| AGC target                                 | 1e5          |        |                     |
| Maximum IT                                 | 110 ms       |        |                     |
| Loop count                                 | 20           |        |                     |
| MSX count                                  | 1            |        |                     |
| TopN                                       | 20           |        |                     |
| Isolation window                           | 2.0 m/z      |        |                     |
| Isolation offset                           | 0.0 m/z      |        |                     |
| Fixed first mass                           | 100.0 m/z    | 应烈能量   | <b>雪话</b> 出北宫       |
| NCE / stepped NCE                          | 30           | 叶松陀鱼   |                     |
| Spectrum data type                         | Centroid     |        |                     |
|                                            | 1.0.00       |        | Underfill ratio 数值和 |
| Intensity threshold                        | 0.1-2        |        |                     |
| Apex trigger                               | 9.162        |        |                     |
| Charge exclusion                           | unassigned 1 | 78 >8  | 鉴定结果影响较大,           |
| Pentide match                              | preferred    | .10120 | 可根据具体实验进行           |
| Evolude isotopos                           | preferreu    |        |                     |
| Dupperio evolucion                         | aboo         |        | <u> </u>            |
| Dynamic exclusion                          | 30.0 s       |        | 桯帅                  |

# 4、target SIM 方法设置:

对于 target SIM(t-SIM)实验,需要注意待测离子列表是在 Global lists-Inclusion list 中设置。

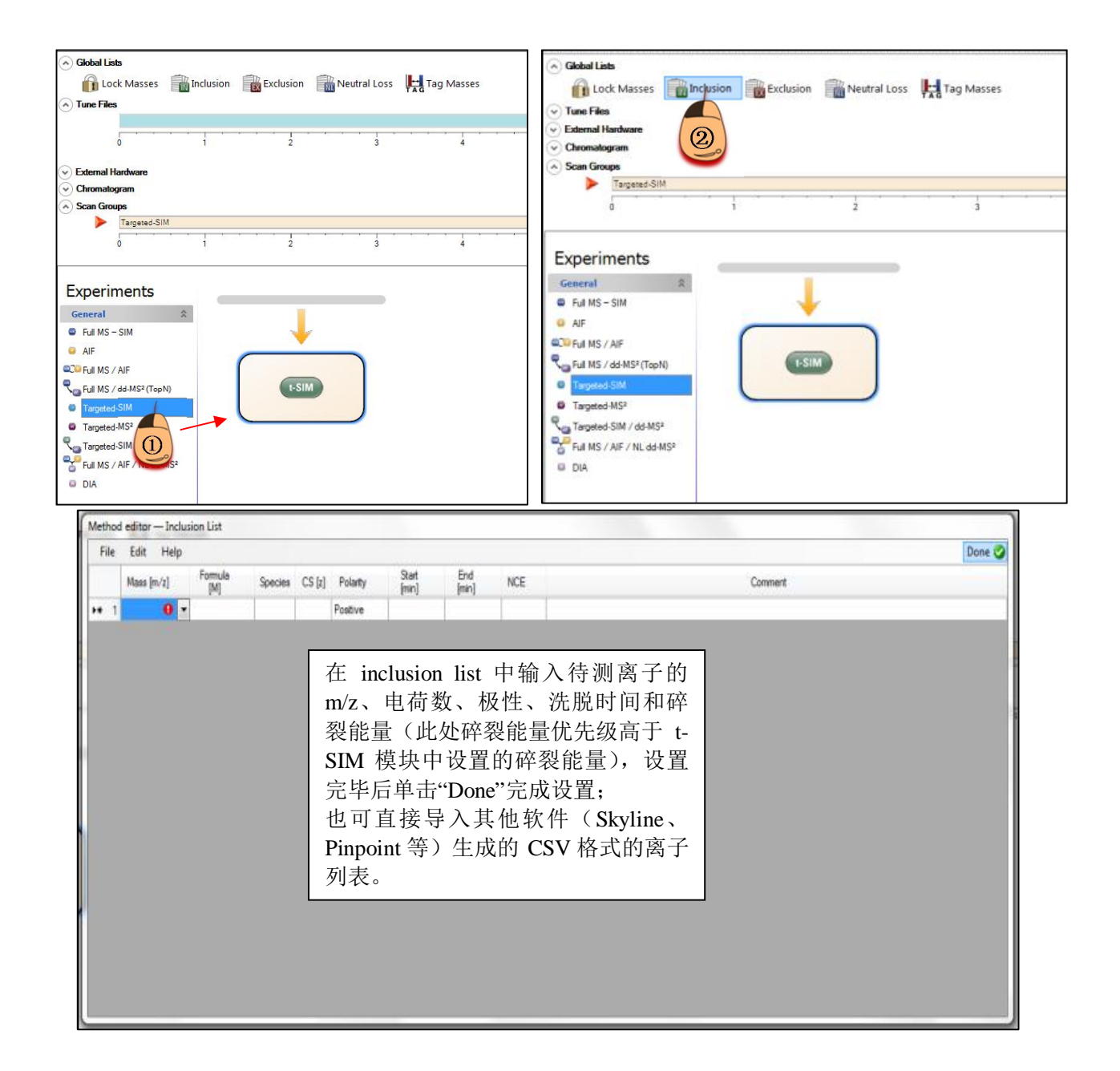

|                          | Properties                                   |                |
|--------------------------|----------------------------------------------|----------------|
| Properties of the method | 1. (1. 1. 1. 1. 1. 1. 1. 1. 1. 1. 1. 1. 1. 1 |                |
| Global Settings          |                                              |                |
| User Role                | Advanced                                     |                |
| Use lock masses          | best                                         |                |
| Lock mass injection      | -                                            |                |
| Chrom, peak width (FWHM) | 15 s                                         |                |
| 🗆 Time                   |                                              |                |
| Method duration          | 10.00 min                                    |                |
| Polarity                 | positive                                     | 细阅读正文中内        |
| Runtime                  | 0 to 10 min                                  | 和足多效及直向        |
| Polarity                 | positive                                     | 细阅读正义中内        |
| In-source CID            | 0.0 eV                                       | 后相据实验目休        |
|                          | on                                           | <b>川似场关视共中</b> |
| Microscans               | 1                                            | 况优化,不可简        |
| Resolution               | 70.000                                       |                |
| AGC target               | 5e4                                          | 照搬图甲参数!        |
| Maximum IT               | 200 ms                                       |                |
| MSX count                | 1                                            |                |
| Isolation window         | 4.0 m/z                                      |                |
|                          | 0.0 /                                        |                |
| Isolation offset         | 0.0 m/z                                      |                |

由于 target SIM 实验的参数设置与基质复杂程度、同时定量肽段数目密切相关,具体方法的优化 请咨询工程师,以下几条原则供参考:

基质越复杂,在满足色谱点数足够的情况下,尽量选择较高的分辨率;可以根据样品中肽段的洗脱时间,分别对每个肽段设置采集时间; Isolation window 一般设置为 4.0 m/z 即可。

#### 5、PRM 方法设置

对于 PRM 实验,同样需要在 inclusion list 中输入待测离子列表,输入方法与上文 t-SIM 实验相同; 需要注意的是,当在 inclusion list 中输入多个离子时,要调用相应数量的 t-MS2 模块。例如,当 inclusion list 中有 5 个离子时,需拖曳一个 full MS 模块和五个 t-MS2 模块,按顺序排列即可。

实验时还需根据色谱峰宽确定最多可设置几个 t-MS2。对于 Q Exactive 和 Q Exactive Plus,当 R=17500 时,其采集一张谱图的 Transient time=64ms,分辨率每增高一倍,相应的 Transient time 也增加一倍;再加上采集每张谱图时的 Inject time,由此可推算出对于一定宽度的色谱峰,最多可采集几个 t-MS2 的数据。对于 Q Exactive HF,当 R=15000 时,Transient time=32ms。

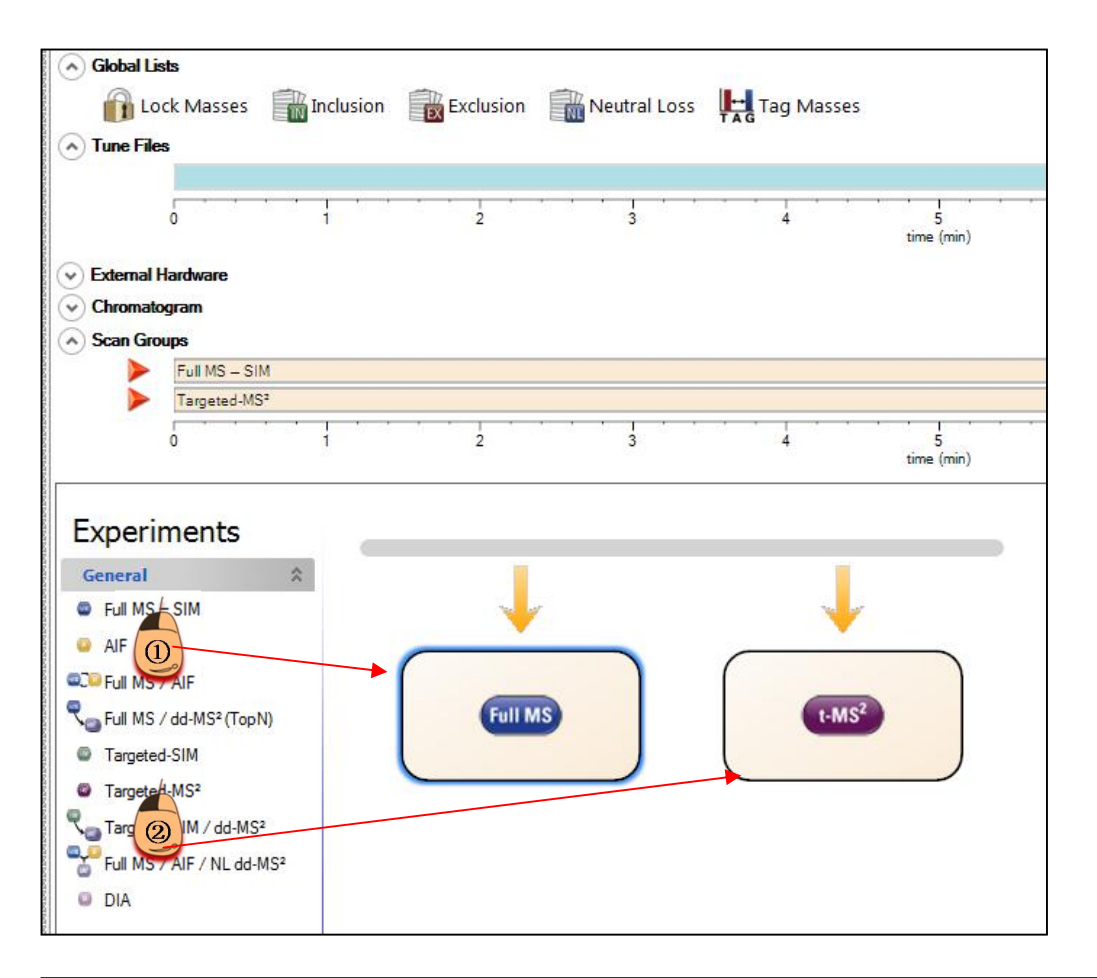

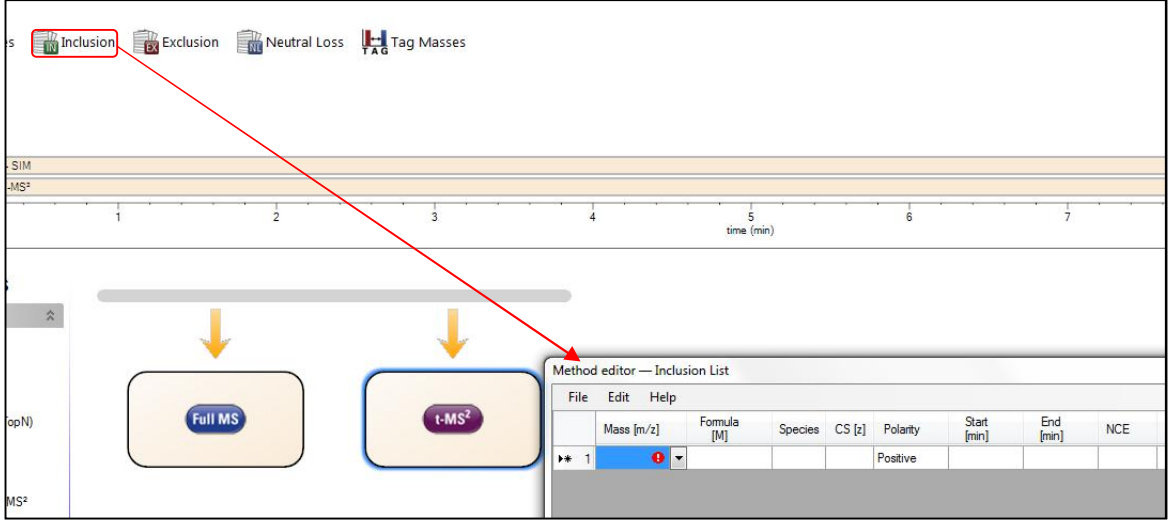

\*注:在 tune2.4 之前,没有专门的 PRM 模块,需要使用"target MS2"模块来实现 PRM 实验。

由于 PRM 方法的参数设置与基质复杂程度、同时定量肽段数目等密切相关,具体方法的优化请咨询工程师。

#### 6、Classic DIA 方法设置

在 Q Exactive 上进行 classic DIA 方法设置时,首先要在 Full MS 模块中设定一级的扫描范围,此 处以 m/z=400~900 为例进行示范。

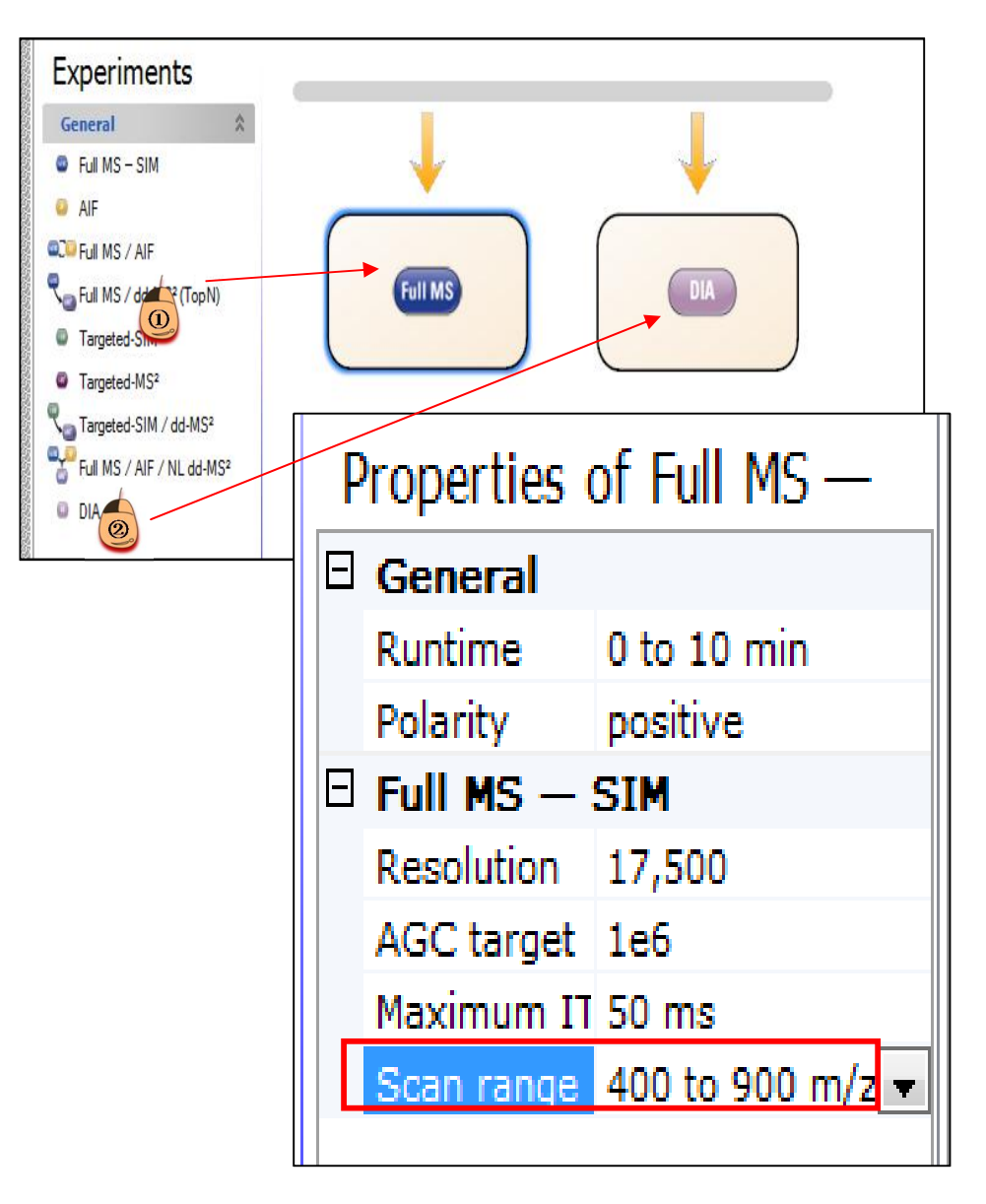

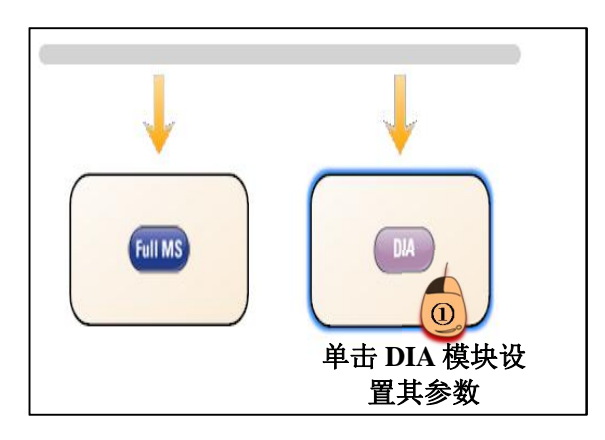

# Properties

### Properties of the method

| Global Settings           |           |
|---------------------------|-----------|
| User Role                 | Advanced  |
| Use lock masses           | best      |
| Lock mass injection       |           |
| Chrom. peak width (FWHM)  | 15 s      |
| 🗆 Time                    |           |
| Method duration           | 10.00 min |
| Customized Tolerances (+/ | -)        |

## Properties of DIA

| Ξ | General              |                             |
|---|----------------------|-----------------------------|
|   | Runtime              | 0 to 10 min                 |
|   | Polarity             | positive                    |
|   | In-source CID        | 0.0 eV                      |
|   | Default charge state | 2                           |
| Ξ | DIA                  |                             |
|   | Microscans           | 1                           |
|   | Resolution           | 35,000 分辨率可设为 17500 或 35000 |
|   | AGC target           | 1e6                         |
|   | Maximum IT           | auto                        |
|   | Loop count           | 20                          |
|   | MSX count            | 1                           |
|   | MSX isochronous ITs  | on                          |
|   | Isolation window     | 26.0 m/z                    |
|   | Isolation offset     | 0.0 m/z                     |
|   | Fixed first mass     | 100.0 m/z                   |
|   | NCE / stepped NCE    | 27                          |
|   | Spectrum data type   | Profile                     |

在对 DIA 模块进行设置时, Maximum IT 设置为"auto",软件会自动计算 inject time; isolation window 设为 DIA 每个窗口的宽度,窗口宽度建议比实际步长多 1 Da,以提高边缘离子的选择效率,例如步长为 25 Da 的 DIA 方法,窗口应设 26 Da。Loop count 数值与 Inclusion list 中 target 数量保持一致。

| Global Lists     Lock Masses     Inclusion     Tune Files     External Hardware     Chromalogram                   | Exclusion                                   | Neutral Loss           | Fied)          | sses     |                |              |     |         | _ |
|----------------------------------------------------------------------------------------------------|---------------------------------------------|------------------------|----------------|----------|----------------|--------------|-----|---------|---|
| Scan Groups                                                                                                    | asses Inclusion Reutral Loss And Tag Masses |                        |                |          |                |              |     |         |   |
| Full MS - SIM                                                                                                    | Mass                                        | s [m/z] Formula<br>[M] | Species CS [z] | Polarity | Start<br>[min] | End<br>[min] | NCE | Comment |   |
| DIA                                                                                                    | 1 412.5                                     | 0000                   |                | Positive |                |              |     |         |   |
| 0 1                                                                                                    | 2 437.5                                     | 0000                   |                | Positive |                |              |     |         |   |
|                                                                                                    | <b>▶</b> # 3                                | θ                      |                | Positive |                |              |     |         |   |
| Experiments General Full MS - SIM AIF Full MS / AIF Full MS / AIF Full MS / dd-MS <sup>2</sup> (TopN) Targeted-SIM | Full MS                                     |                        |                | DIA      |                |              |     |         |   |

接下来还需要在 inclusion list 中对每个窗口的中值进行进一步设置。以 m/z=400-900,每个窗口宽度 25Da 为例,第一个窗口的中值为 400+(25/2)=412.5Da,第二个窗口为 437.5Da,以此类推,最后一个窗口为 887.5Da,直至所有窗口的中值均设置完毕,之后单击"Done"保存设置。

#### 7、其他

Q Exactive 可以实现的扫描方法还有很多,可以根据每个模块的功能编辑扫描功能,或参考方法 模板中预设的采集方法,详细信息请参考 Manual 或咨询工程师。

# 第三部分 Sequence 编辑

打开 Xcalibur 软件, 点击 Sequence Setup,

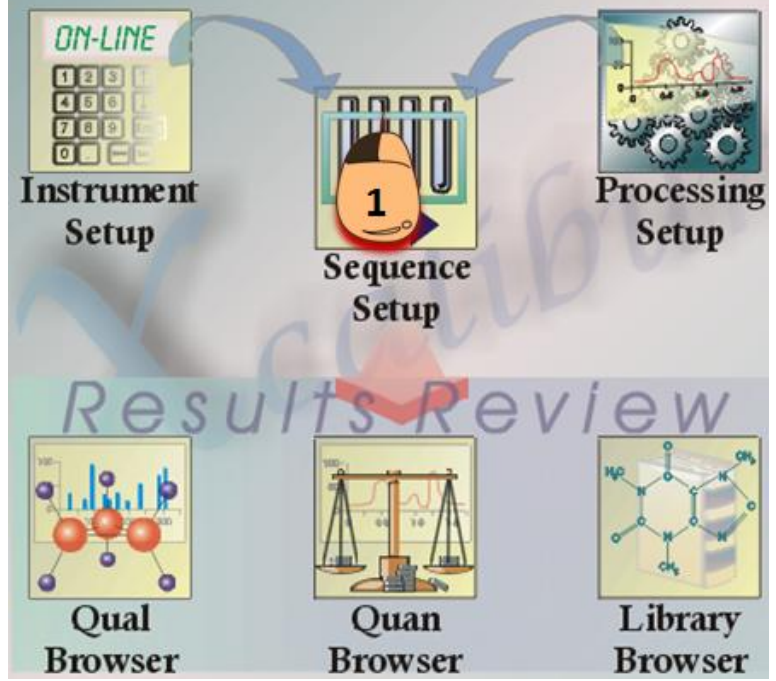

此时 Sequence 编辑界面会自动弹出,点击 Column Arrangement,选中所有 Displayed Columns,点击 Remove,选中 Sample Type, File Name, Path, Inst Meth, Position,点击 Add。其中 Sample Type 是指样本类型, File Name 对数据进行命名,Path 原始数据保存路径,Inst Meth 数据采集方法,

#### Position 样本在液相中的位置。

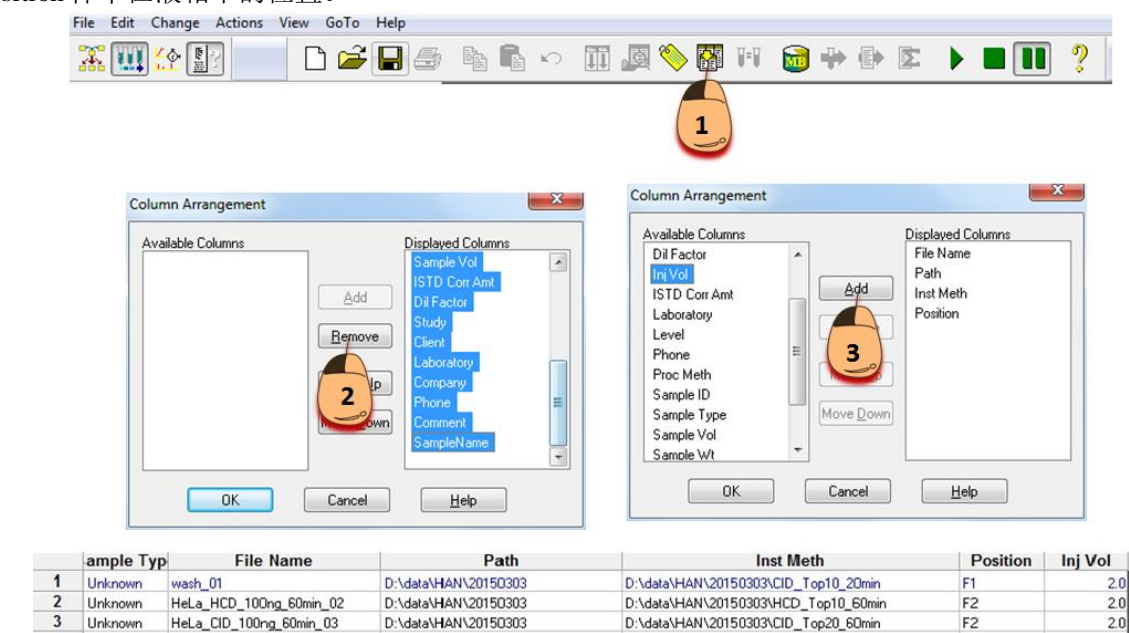

按照实验目的编辑好 Sequence,点击 Save As..., Comment 对话框会自动跳出,可在对话框中输入 Sequence 注释文字,点击 OK,然后对 Sequence 文件进行命名,选择路径,并保存。

0.0

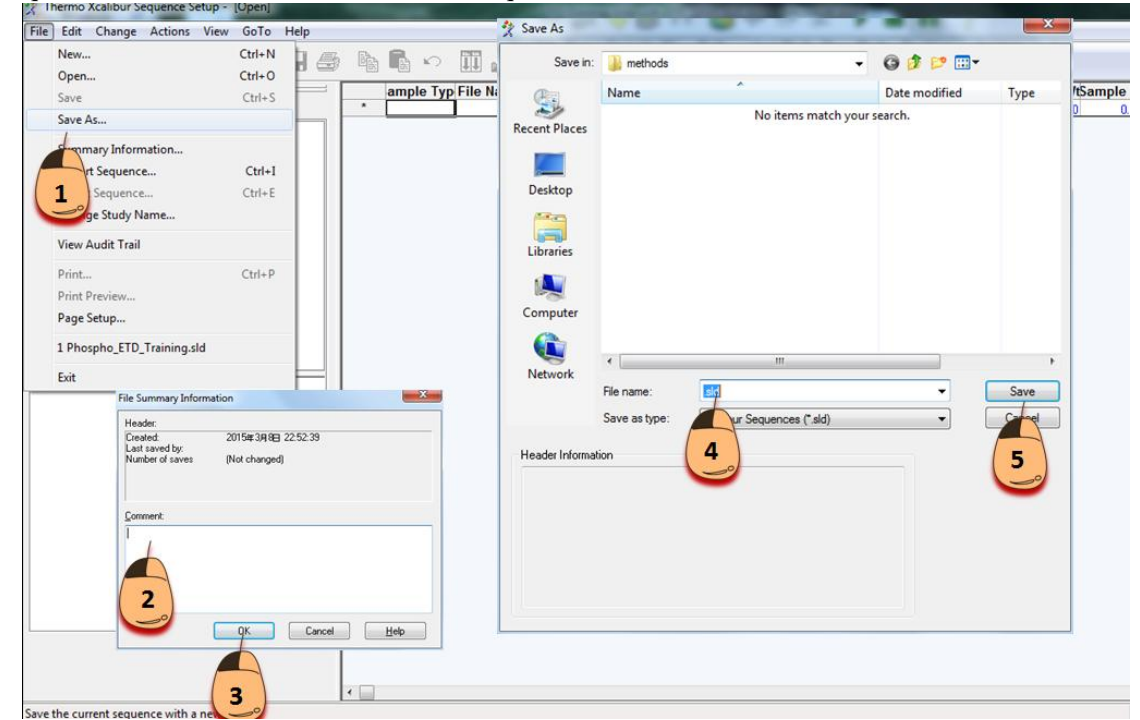

当 Xcalibur 软件左侧对话框显示液相与质谱均为 Ready to Download 时,表示可以提交序列,进行数据采集。

| = Edi  | it Change                      | Actio       | ons | View |
|--------|--------------------------------|-------------|-----|------|
|        | II <u>(</u> [                  | 2           | D   | B    |
| atus   | Acquisition Qu                 | Jeue        |     |      |
| - Run  | Manager<br>Ready To Dev        | upload      |     |      |
|        | Sequence:                      | whiload     |     |      |
|        | Sample Name                    | :           |     |      |
|        | Working On:                    |             |     |      |
|        | Position:                      |             |     |      |
| -      | Raw File:                      |             |     |      |
| - The  | Inst. Method:                  |             |     |      |
|        | Ready to Dow                   | -<br>beolog |     |      |
| - Orbi | itrap Elite MS                 | riloau      |     |      |
|        | Ready to Dow                   | nload       |     |      |
| Огрі   | itrap Elite MS<br>Ready to Dow | mload       |     |      |

将鼠标点至 Sequence 中任意一行或者选中连续的多行,如下图所示,选择第一行,点击 Run Sample, Run Sequence 界面自动弹出,点击 Change Instruments, Change Instruments In Use 界面自动弹出,确保液相与质谱 In Use 均为 Yes,同时液相 Start Instruments 显示为 Yes (一般情况下,该参数不会自动修改,通常只需第一次检测样本时关注一下即可),点击 Change Instruments In Use 界面 OK, After Sequence Set System,如若样本检测完毕后长时间内不再检测样本,可将系统设定为 Standby,则样本检测完毕后,仪器自动跳转到暂停状态,如果设定为 On,则样本检测完毕后,仪器继续检测,点击 Run Sequence 界面 OK,此时序列顺利提交,仪器开始检测。

| le Edit Change Actions View GoTo Help | -                  |                     |                        |                           |                       |          |                |
|---------------------------------------|--------------------|---------------------|------------------------|---------------------------|-----------------------|----------|----------------|
| <u>8∭12</u> 1 ≠ 8 5 % !               | § ∽ III // 🏹 🏷     | 🖁 H 🔯               | ዏ፼ዸ▶∎                  |                           |                       |          |                |
|                                       | ample Typ          | File Name           | Path                   |                           | Inst Meth             | Position | Inj Vol        |
| Status Acquistion Queue               | 1 Unknown wash_01  | /                   | D:\data\HAN\20150303   | D:\data\HAN\2015          | 50303\CID_Top10_20min | F1       | 2.0            |
| - Run Manager                         | 2 Unknown HeLa_HCD | 180ng_60min_02      | D:\data\HAN\20150303   | D:\data\HAN\2015          | 50303\HCD_Top10_60min | F2       | 2.0            |
| - Ready To Download                   | 3 Unknown HeLa CHO | 100ng_60min_03      | D:\data\HAN\20150303   | D:\data\HAN\2015          | 50303\CID_Top20_60min | F2       | 2.0            |
| - Sequence:                           |                    |                     |                        |                           |                       |          | 0.0            |
| - Sample Name:                        | . / -              |                     |                        |                           |                       |          |                |
| - Postion:                            | Run Se             | equence             |                        |                           |                       |          |                |
| - Raw File:                           | Aca                | uisition Options    |                        | norma and an and a second |                       |          |                |
| - Inst. Method:                       |                    | Inumant             | Start Instrument       | User: admin               |                       |          |                |
| - Ready to Download                   | ( 4 )              | CONTRACT AND A      | Man Man                |                           |                       |          |                |
| Orbitrap Bite MS                      |                    | bitran Filte MS     | res                    | Run Rows: 1               |                       |          |                |
| - Ready to Download                   |                    | coup care rec       |                        |                           | Change Instruments    | In Use   |                |
|                                       |                    |                     |                        | Priority Sequence         |                       |          |                |
|                                       | V 9                | Start When Ready    | Change Instruments     | Processing Actions        | Instrument            | In Us    | e Start Instru |
|                                       | In                 | strument Method     |                        |                           | Thomas EASY of C      | Yee      | Vac            |
|                                       | St                 | art Up              | Browse                 | [] Quan                   | Oubbran ERe MS        | Ves      | 165            |
|                                       | CI CI              | nd Down             | Recurs                 | C Qual                    | Change Circle Ho      | 100      |                |
|                                       | 3                  | at Domin            | 3                      | Reports                   |                       |          |                |
|                                       | Pr                 | rograms             | 6                      | Programs                  |                       |          |                |
|                                       | P                  | he Acquisition      | Browse                 |                           |                       |          |                |
|                                       | P                  | not Acra initian    | Browse                 | Create Quan Summary       |                       |          |                |
|                                       |                    | Dia Cinchiona alu   |                        |                           |                       |          |                |
|                                       |                    | Par Association     | TT Dest Association    |                           |                       |          |                |
|                                       |                    | (A) List Mechanical | Call I can recipion on |                           |                       |          |                |
|                                       | A                  | ter Sequence Set Sy | stem                   |                           |                       |          |                |
|                                       | E                  | 0n 💿 Star           | ndby 🔘 Otf             |                           | DK.                   | Cancel   | H              |
|                                       |                    |                     |                        |                           |                       |          |                |
|                                       |                    | ) lok               | Cancel                 | Heb                       |                       |          |                |
|                                       | 5                  |                     |                        |                           |                       |          |                |
| 101                                   | 3                  |                     |                        |                           | 4)                    |          |                |
|                                       |                    |                     |                        |                           |                       |          |                |

# 第四部分 数据查看与数据质量判断

采集数据完成后,可以进一步通过检查原始数据,判断数据的质量、方法的效果和仪器的状态。

### 1、一级色谱图

双击打开原始数据 Raw 文件, 激活色谱图窗口 (下图 1), 并在窗口中点右键 (下图 2), 打开 Ranges (下图 3)。

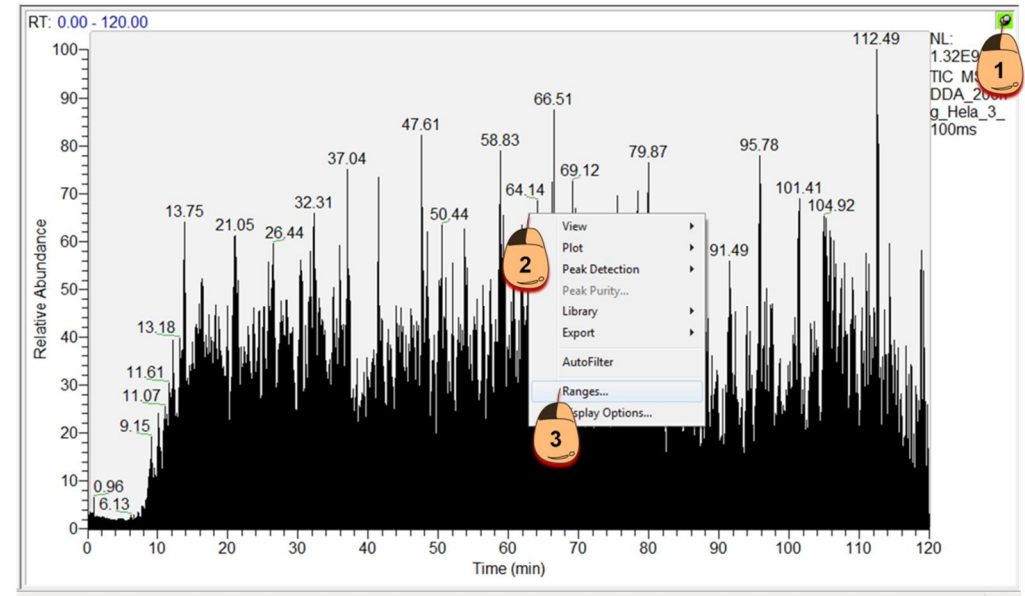

打开 Ranges 对话框后, Scan Filter 下拉菜单中选择一级扫描(Full ms)(下图 4), Plot Type 下拉菜 单中选择基峰图(Base Peak)(下图 5)并点击 OK。

| Time range (                                               | minutes):                                                |                                | Fixed       | d scale             |            |
|------------------------------------------------------------|----------------------------------------------------------|--------------------------------|-------------|---------------------|------------|
| Туре                                                       | Range                                                    | Scan filter                    | Delay (min) | Scale               | Raw file   |
| Base Peak                                                  | -                                                        | FTMS + p NSI Full ms [350.0000 | 0.00        | -                   | F:\14122   |
| -                                                          |                                                          |                                | 4           |                     |            |
| - 1                                                        |                                                          |                                |             |                     |            |
| -                                                          |                                                          | -                              |             | •                   |            |
| -                                                          |                                                          |                                | -           |                     | -          |
| -                                                          |                                                          |                                | -           |                     |            |
| -                                                          | -                                                        | -                              |             |                     |            |
| -                                                          |                                                          |                                |             | •                   |            |
| Plot properties<br>Raw file:<br>Scan filter:<br>Plot type: | f:\141223_psmart\dd<br>FTMS + p NSI Full ms<br>Base Peak | a_200ng_hela_3_100ms.raw       | Peak a      | Detector algorithm: | MS -       |
| Range(s):                                                  |                                                          | 5                              | 4<br>Fi     | scale to: [         | 1000000.00 |

再于色谱图右键打开 Display Options,在 Plotting 中选择 Point To Point 并点击 OK。

| tyle Color                          | Labels    | Axis                                      | Normalizatio | n                                                                                                    |                                                                      |        |                       |
|-------------------------------------|-----------|-------------------------------------------|--------------|----------------------------------------------------------------------------------------------------|----------------------------------------------------------------------|--------|-----------------------|
| Plotting<br>Point To Point<br>Stick |           | Arrangement<br>Stack (2D)<br>Overlay (3D) |              | RT: 0.00 - 120.00<br>101,41 NL: 1.80E8<br>47.61<br>80<br>47.61<br>47.61<br>47.61<br>47.61<br>47.61<br>47.61<br>47.61<br>47.61<br>47.61<br>47.00<br>101,41 NL: 1.80E8<br>100<br>101,01<br>101,01<br>100<br>101,01<br>101,01<br>100<br>101,01<br>100<br>101,01<br>100<br>101,01<br>100<br>100 | : 1.86E8<br>se Peak F: FTMS<br>NSI Full ms<br>0.0000-<br>00.00001 MS |        |                       |
| - <b>3D</b><br>Elevation:           | ۰<br>٥    | 30                                        | ►<br>60      | Ne Abundano<br>60<br>1 1 1 1 1 1                                                                                                    |                                                                      |        | A_200ng_Hela_<br>00ms |
| Skew:                               | •         |                                           | )÷           | Relat                                                                                                    |                                                                      |        |                       |
|                                     | 0<br>drop | 0                                         | 45           | 201                                                                                                    | at de Andreas (                                                      |        |                       |
|                                     |           |                                           |              | 0                                                                                                    | Time (mi                                                             | in)    |                       |
|                                     |           |                                           | 6            | OK                                                                                                    |                                                                      | Cancel | Help                  |

设置完成后,色谱图窗口显示一级质谱的 Base Peak 图,下图为典型的蛋白质组数据一级 Base Peak 图,通过该图可以判断喷雾、梯度、色谱、样本等状态。

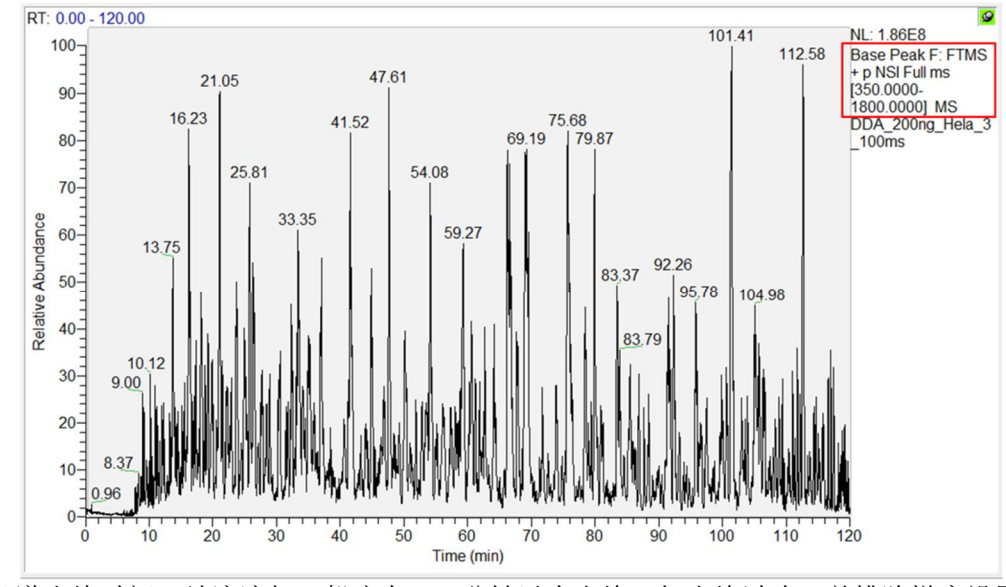

(1) 色谱出峰时间:纳流液相一般应在 10 分钟以内出峰。如出峰过晚,并排除梯度设置、柱长、 柱子新旧等正常因素的影响,则提示系统死体积过大,考虑由于管路过长、内径过宽或管路、柱子、 喷针的连接出现问题造成的。

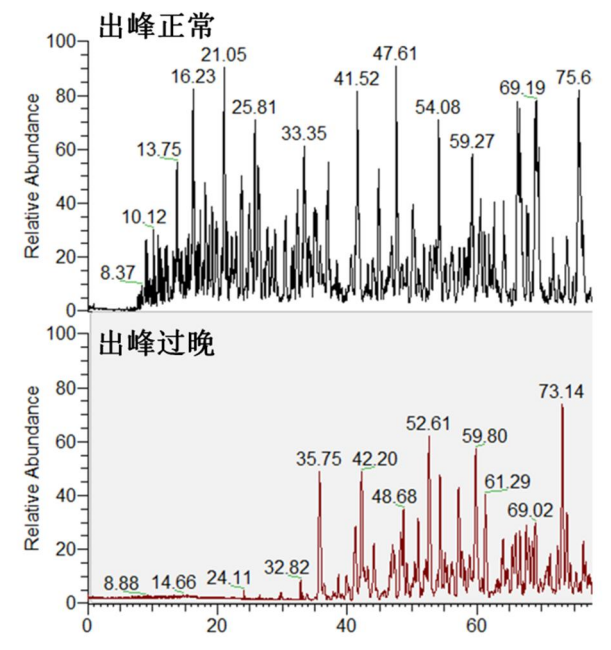

(2) 色谱峰宽:纳流液相色谱峰宽普遍在 30~60 秒,这与梯度、柱子、上样量密切相关。但是如果 在同等条件下,色谱峰出现普遍过宽的现象,则提示预柱/色谱柱柱效存在问题,或柱后死体积过大。

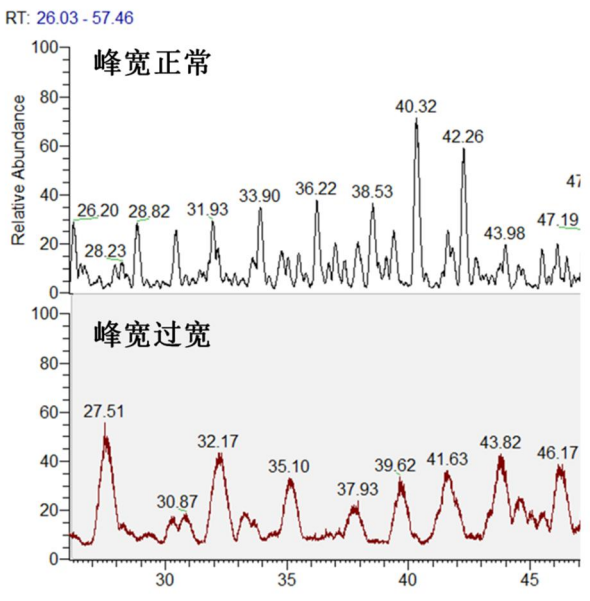

(3) 色谱峰分布是否均匀:从色谱出峰开始,一直到数据采集完成,期间色谱峰应当分布均匀,如 果色谱峰过度集中于某段时间,则提示有效梯度过短或流动相比例不合适,应当重新优化梯度。

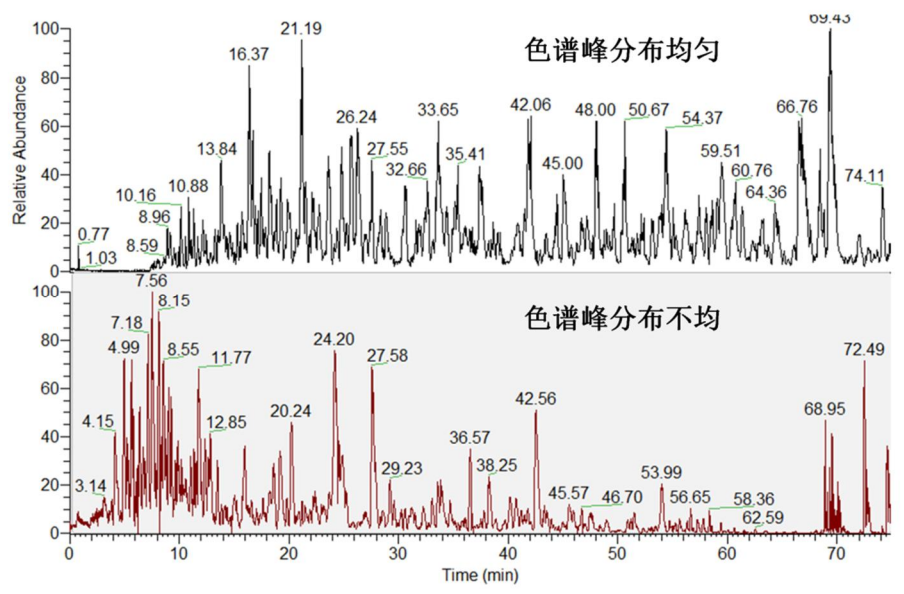

(4) 色谱峰是否平滑: 放大色谱峰,观察色谱峰是否平滑,如果不够平滑,有较多毛刺,响应忽高忽低,甚至出现中断,则提示喷雾不稳定、喷雾中断,或样本过脏。

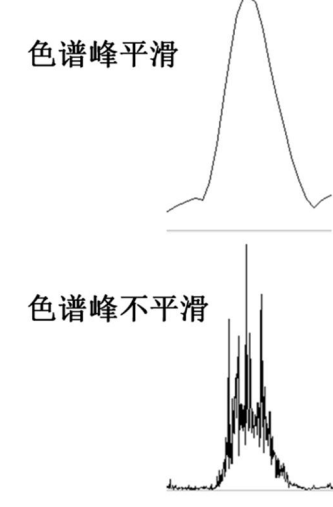

(5) 色谱图强度(NL 值): 色谱峰强度跟上样量、样本浓度密切相关,通常在 E8~E9,强度过低应 检查整个色谱管路、柱子、喷针,同时考虑样本本身问题。

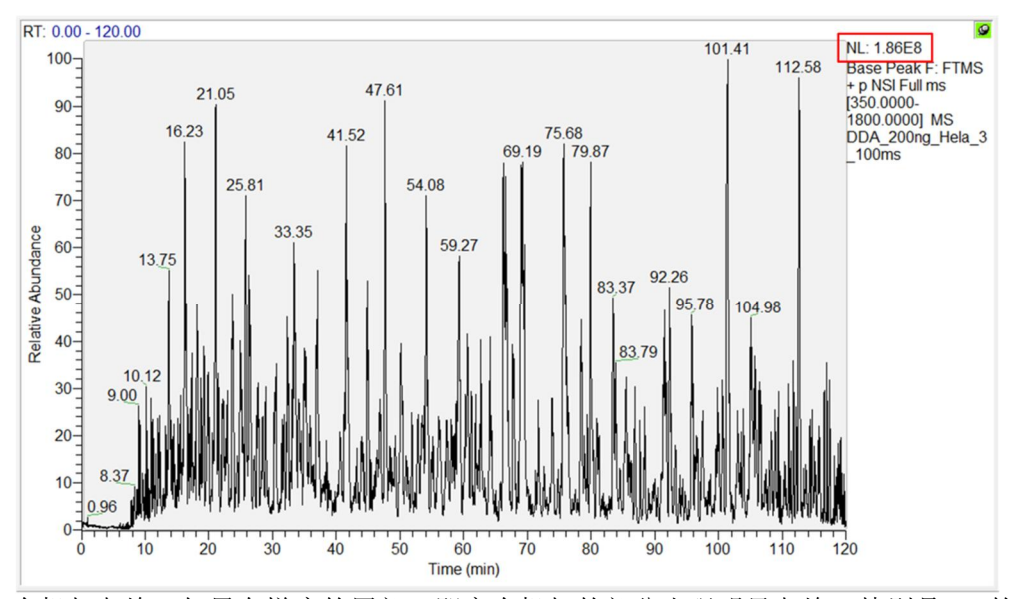

(6) 高有机相杂峰:如果在梯度的尾部,即高有机相的部分出现明显杂峰,特别是 1+的小分子峰, 且强度较高,则提示色谱柱或样本污染。

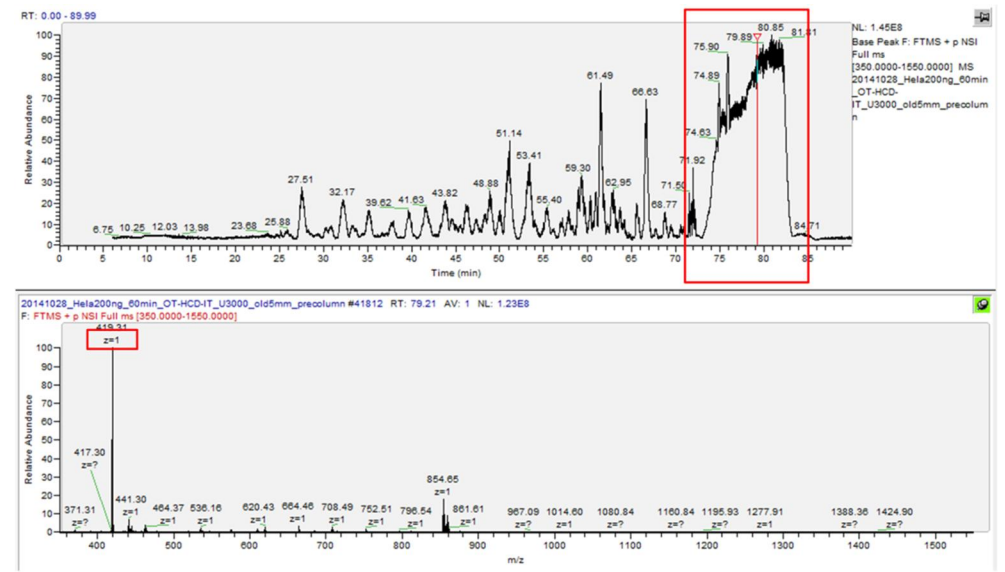

## 2、二级色谱图

在 Ranges-Scan Filter 下拉菜单中选择任意二级扫描,并将 Full ms2 后面的内容删除, Display Options-Plotting 中选择 Stick,其他步骤不变,即可在色谱图窗口显示二级质谱的 Base Peak 图。

| Autor        | matic processing |                              |                               |                 |               |            | _   |
|--------------|------------------|------------------------------|-------------------------------|-----------------|---------------|------------|-----|
| Range        |                  |                              |                               |                 |               |            |     |
| Time rang    | e (minutes):     | 0.00-34.72                   |                               | [               | Fixed scale   |            |     |
| Туре         | Range            |                              | Scan filter                   | Delay           | (min) Scale   | Raw file   | *   |
| ✓ Base Pe    | ak -             |                              | FTMS + p NSI d Full ms2 358.1 | 14 0.00         | -             | F:\14122   |     |
| - 11         | •                |                              | •                             |                 | ÷0            |            |     |
| -            | - 1              |                              | -                             |                 | -2            | - 1        | E   |
| -            | 20               |                              | -                             | 2               | 20            |            |     |
| -            | 28               |                              | 이 같이<br>하는 아이                 | -               | 26            |            |     |
| -            | -                |                              | -                             | 2               | -             |            | -   |
| -            | 78               |                              | 652                           | 55              | 7.2           | 656        | _   |
| -            | 58               |                              |                               | -               | -             | -          | Ti, |
| Plot propert | lies             |                              |                               |                 |               | 1161       | -   |
| Raw file     | e: [f:\141223_p: | smart\dda_200                | ng_hela_3_100ms.raw           | •               | Detector      | MS 🔻       |     |
| Scan filte   | r: MS + p NSI    | d Full ms2 <mark>358.</mark> | 1493@hcd30.00 [110.0000-200   | Peak algorithm: | ICIS 👻        |            |     |
| Plot type    | e: Base Peak     |                              | • •                           | *               | Delay (min):  | 0.00       |     |
| Range(s      | ):               |                              |                               |                 | Fix scale to: | 1000000.00 |     |
|              |                  |                              |                               |                 |               |            |     |
|              |                  |                              |                               |                 |               |            |     |

下图为典型的蛋白质组数据二级 Base Peak 图。二级色谱峰强度同样跟上样量、样本浓度密切相关,通常 Orbitrap 检测在 E6~E7,强度过低应考虑 AGC、Maximum Injection Time 设置过低,或样本 本身存在问题。

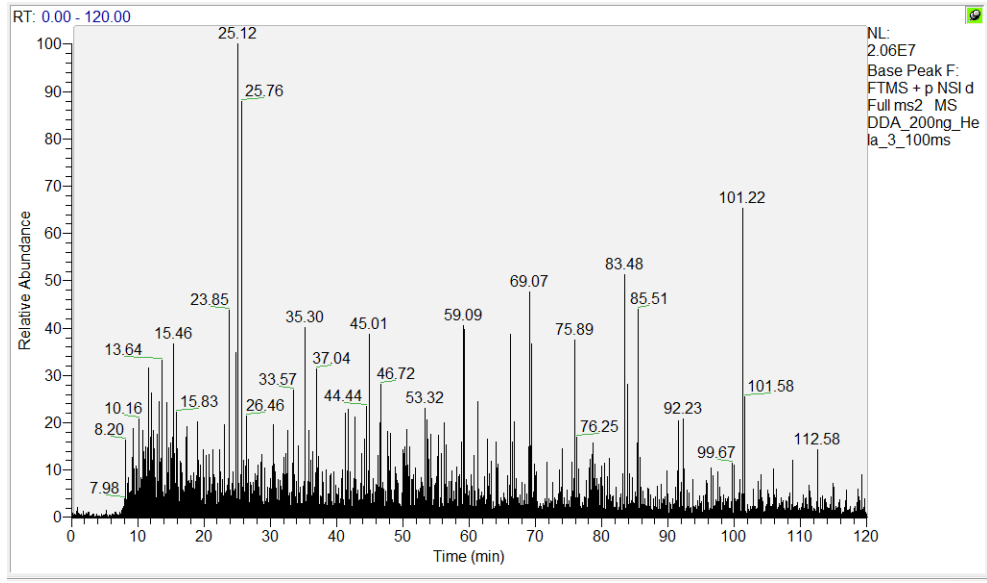

### 3、一级质谱图

在上述一级色谱图模式下激活质谱图窗口,并在 Display Options-Labels 中选择 Charge,在质谱图 中将电荷数信息显示出来。

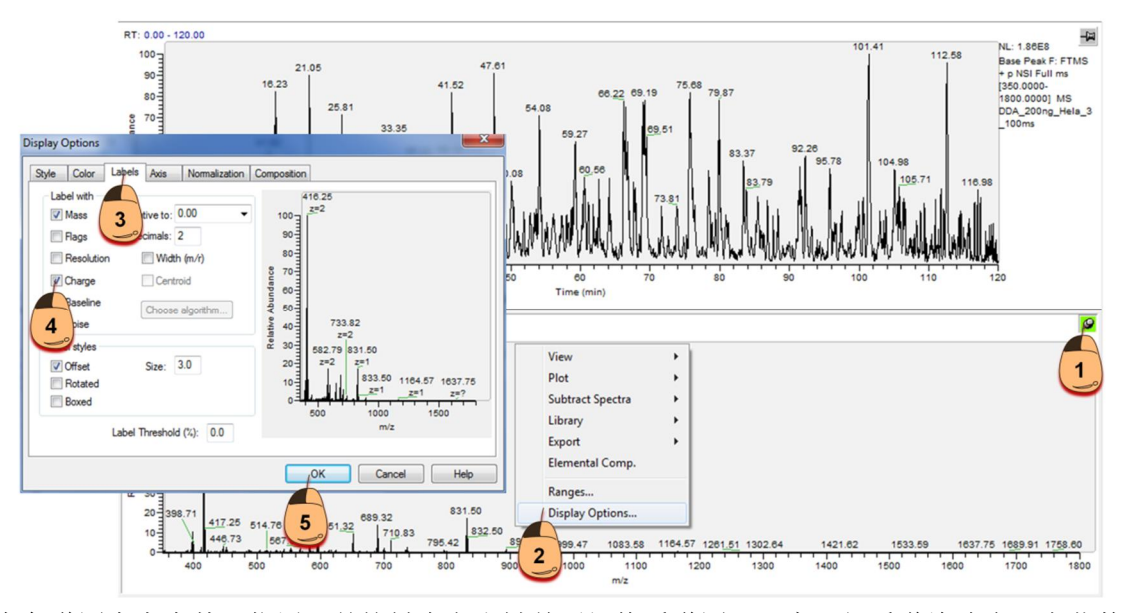

在色谱图中点中某一位置,并按键盘左右键前后切换质谱图,观察一级质谱峰响应及电荷数(z)。 通常蛋白质组数据,质谱峰应≥2+,若有较多的1+或者未知价态的峰,应考虑样本受到污染。

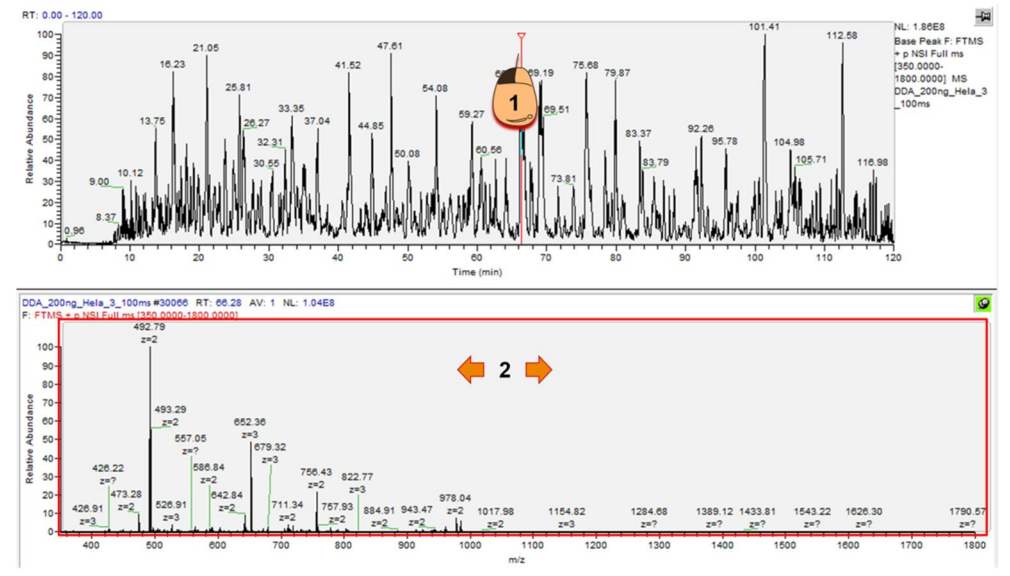

#### 4、二级质谱图

在上述二级色谱图模式下激活质谱图窗口,在色谱图中点中某一位置,并按键盘左右键前后切换 质谱图,观察二级质谱图响应及碎片分布。二级质谱图 NL 值应普遍在 E4~E5 数量级,并且碎片分布 均匀。若有大量谱图低于 E4,并且碎片信噪比差,应排查样本、参数设置、色谱系统问题。

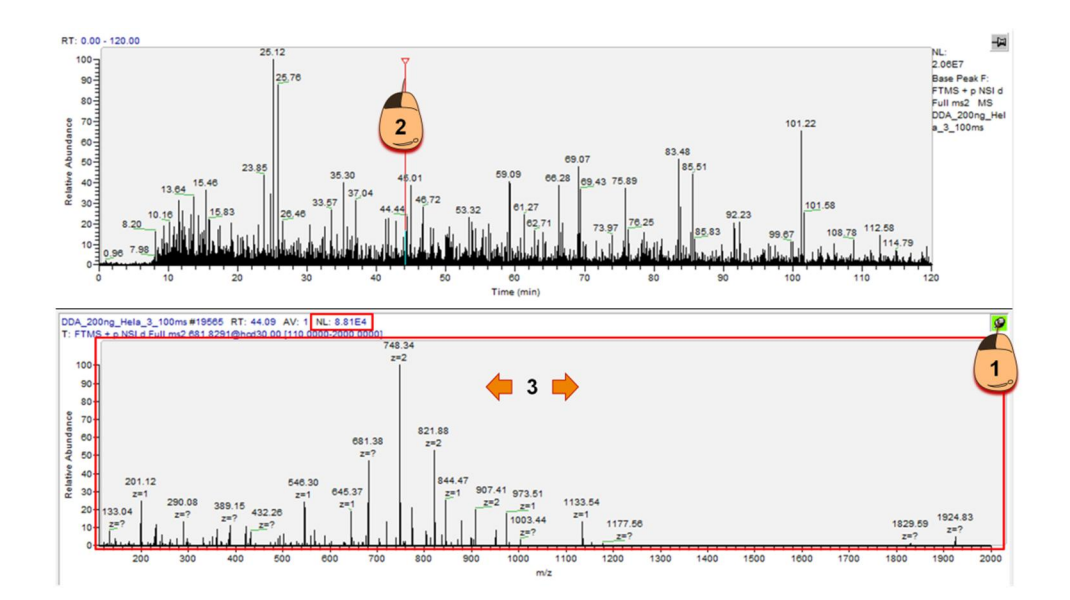

#### 5、背景响应

在上述一级色谱图模式下激活质谱图窗口,并点击出峰之前的位置,观察背景离子响应。典型的背景离子谱图如下图所示,正常情况下,NL 值应>5E5,出现 m/z 445、m/z 391 等一系列背景离子质 谱峰,与理论质量偏差<3 ppm,无响应中断的情况出现。如看不到典型的背景离子峰应考虑系统漏液 或喷雾存在问题,如其他信号过强考虑色谱柱污染或样本残留。

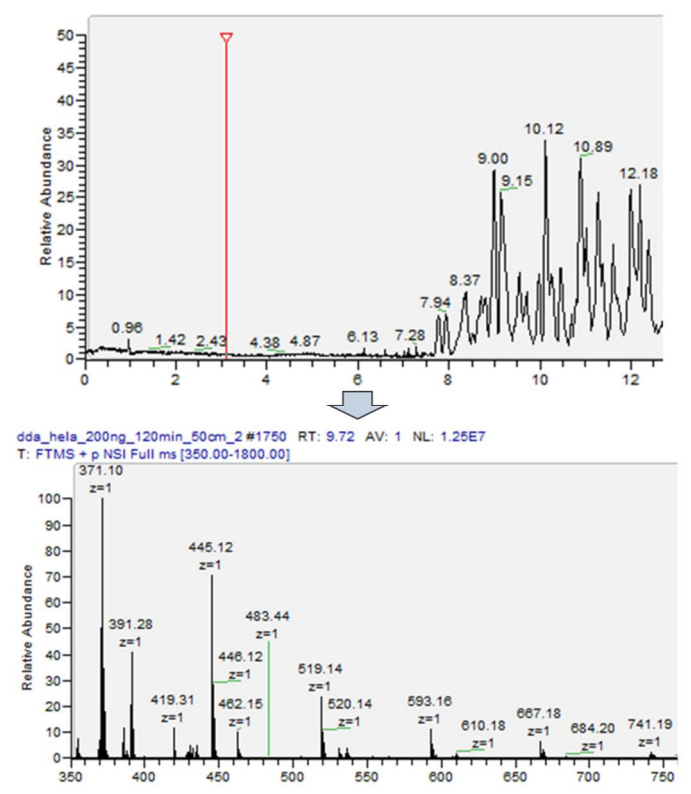

#### 6、其他状态检查

(1) 重现性:在 Ranges 中,将几次重复实验数据的一级色谱图同时打开,观察 Base Peak 响应的差

异和保留时间的偏移情况。正常情况下重复之间 Base Peak 和保留时间的偏差较小,如果 Base Peak 响应的 RSD 值>20%,或保留时间偏移 1 分钟以上,可能是上样量出现偏差,色谱柱柱效出现问题,或色谱、质谱稳定性存在问题。

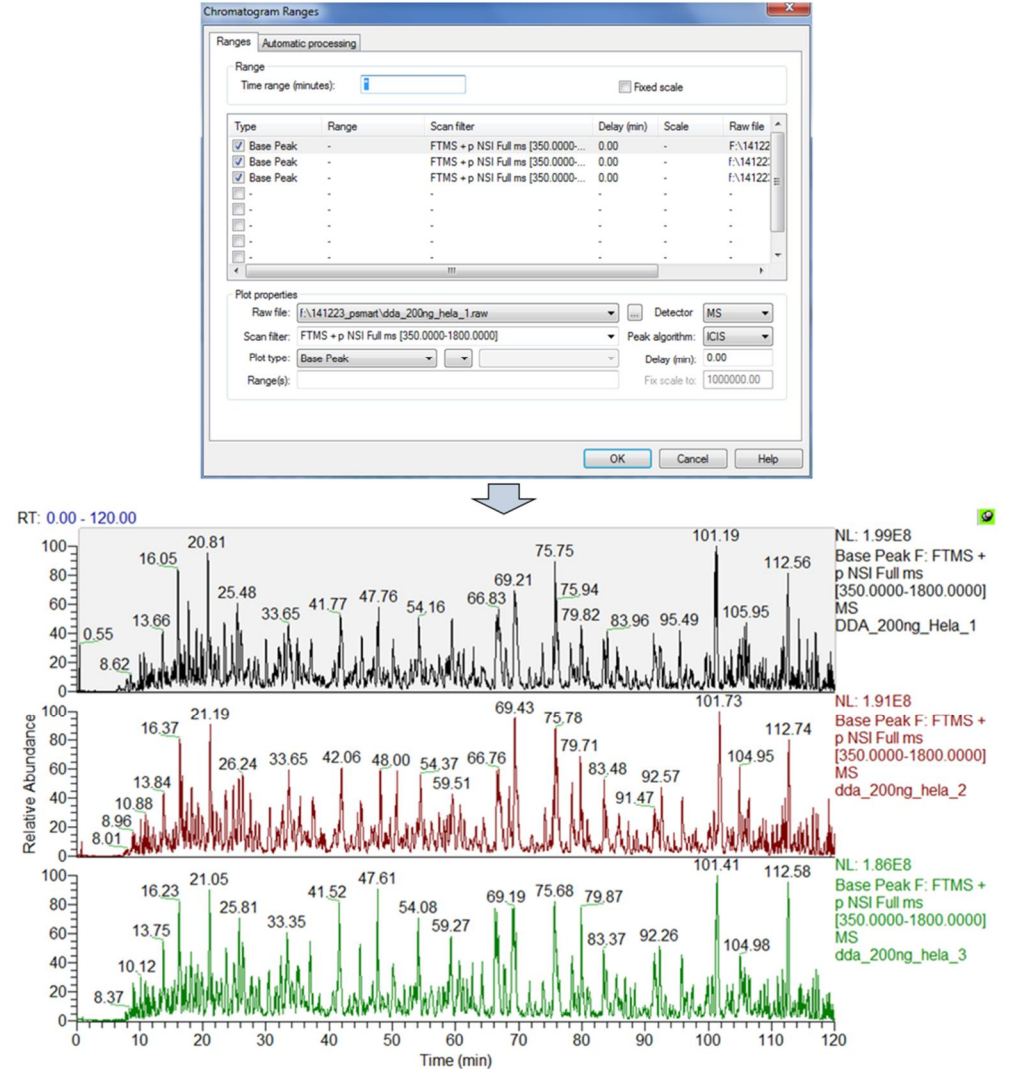

#### (2) 常见污染:

聚合物污染:最常见的是聚乙二醇 PEG,质谱图呈间隔 44 Da 的簇峰(见下图),PEG 污染常由 前处理引入,来源于不合格的塑料薄膜手套、离心管、枪头等。

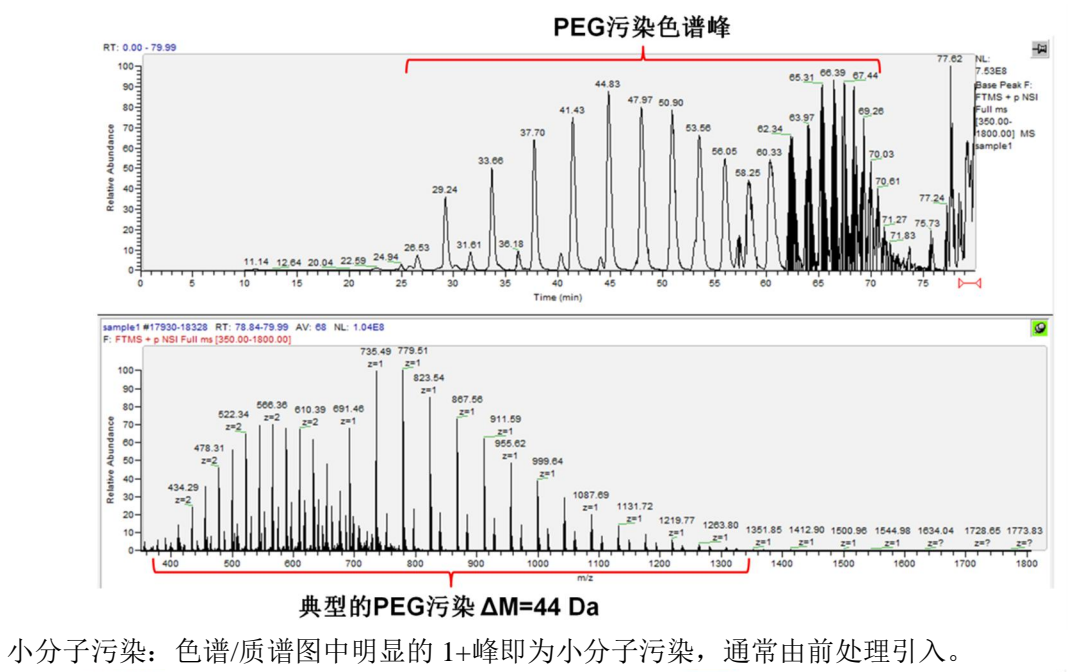

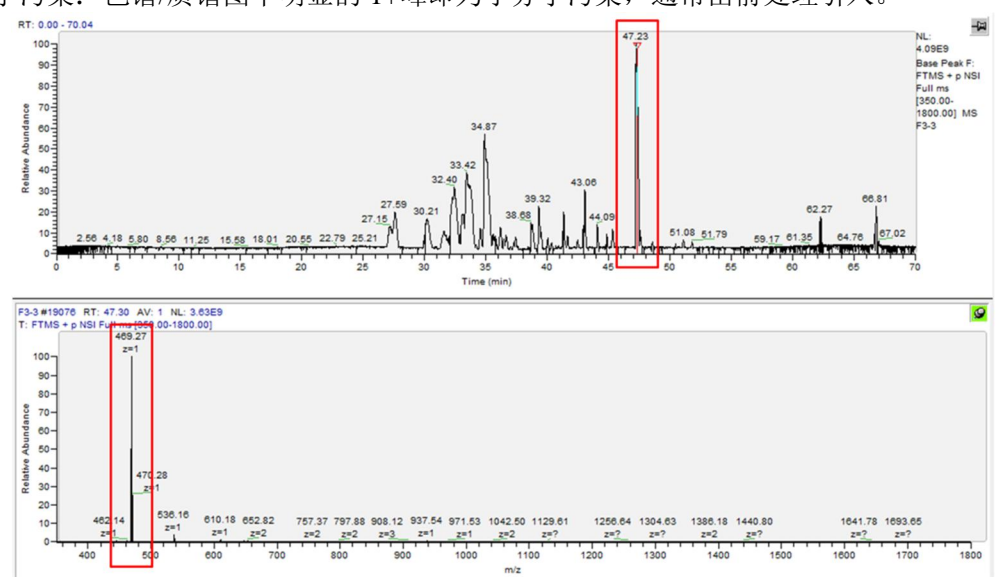